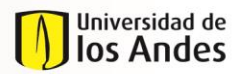

INS 01-3-01-06 FECHA PUBLICACIÓN 26/05/2017

MACROPROCESO

Programas conducentes a título

NIVEL 1 Enseñanza y Aprendizaje NIVEL 2 Desarrollo del plan de estudios del estudiante

# Tabla de Contenido

| 1.   | OBJETIVO                                                                 |
|------|--------------------------------------------------------------------------|
| 2.   | ALCANCE                                                                  |
| 3.   | DEFINICIONES                                                             |
| 4.   | INSTRUCCIONES                                                            |
| 4.2. | Bandeja de Entrada                                                       |
| 4.3. | Validar Solicitud5                                                       |
| 4.4. | Revisión Curso                                                           |
| 4.5. | Revisión Respuesta16                                                     |
| 4.8. | Búsqueda de Cursos                                                       |
| 4.9. | Corrección de Información (Error Banner)21                               |
| 4.11 | . Radicación Corrección                                                  |
| 4.12 | . Cancelación Solicitud                                                  |
| 5.1. | Requisitos No Validados35                                                |
| 5.2. | Homologación Aprobada y Solicitud No Aprobada                            |
| 5.3. | Radicación de Solicitud de Corrección de Información36                   |
| 6.1. | Reconocimiento de Créditos                                               |
| 6.2. | Validación de Requisitos de Lengua Extranjera después de Primer Semestre |
| 7.   | DOCUMENTOS DE REFERENCIA                                                 |
| 8.   | CONTROL DE CAMBIOS                                                       |
| 9.   | APROBACION                                                               |

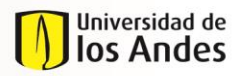

MACROPROCESO

Programas conducentes a título

NIVEL 1 Enseñanza y Aprendizaje NIVEL 2 Desarrollo del plan de estudios del estudiante

# 1. OBJETIVO

Definir los pasos que debe seguir el encargado (coordinador académico) como validador del programa de un estudiante o curso de una solicitud en el proceso de Homologaciones. El presente documento busca definir las instrucciones para efectuar las diferentes actividades que le conciernen al validador en el trámite una solicitud de homologación a través del sistema de homologaciones, y facilitar dicha labor.

# 2. ALCANCE

Este documento está dirigido a los encargados de validar solicitudes y cursos en el proceso de Homologaciones en las diferentes Unidades Académicas de la Universidad. El presente instructivo abordará las siguientes actividades:

- Validación de solicitud de un estudiante del programa del validador.
- Revisión de un curso que hace parte del programa del validador.
- Revisión de respuesta de la evaluación de un curso que hace parte de una solicitud del programa del validador.
- Validación final de la respuesta y la decisión de una solicitud de un estudiante del programa del validador.
- Radicación de Solicitud de Corrección de Información cuando se requiere cambiar o corregir información ya transferida a Banner como parte de una solicitud de un estudiante del programa del validador.
- Cancelación de una solicitud de un estudiante del programa del validador, o Cancelación de un curso que hace parte de una solicitud del programa del validador
- Consulta de los reportes generados por la herramienta.
- Reasignación de Evaluadores.

# 3. **DEFINICIONES**

- Homologación: Estudio que busca comparar el contenido programático de uno o más cursos contra un curso Uniandes, de modo que se pueda establecer si cumple con los objetivos y/o competencias, contenidos e intensidad horaria que ofrece el curso Uniandes. Estos cursos pueden pertenecer a un programa académico de la Universidad, a otra institución universitaria de educación superior o a uno de los colegios cuyos bachilleratos internacionales han sido reconocidos por la Universidad a través de un convenio interinstitucional.
- Reconocimiento de Créditos: Aceptación por parte de la universidad de los créditos que, habiendo sido obtenidos en unos estudios universitarios de la misma universidad, son computados a efectos de la obtención del título del programa universitario al cual pertenece el estudiante. El reconocimiento de créditos de una materia aprobada en un programa diferente al que pertenece el estudiante, por una materia electiva del programa al cual pertenece, NO es considerado una homologación, al no haber comparación de contenido programático.
- **Exclusión:** Actividad o grupo de actividades que no hacen parte del alcance del proceso de Homologaciones.
- Tipos de Homologación:

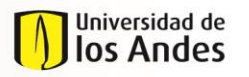

NIVEL 1 Enseñanza y Aprendizaje NIVEL 2 Desarrollo del plan de estudios del estudiante

- <u>Admisión por transferencia externa</u>: Se origina porque el estudiante tiene la intensión de ingresar a la universidad por transferencia externa, con lo cual desde el momento en que es admitido hasta el final de su primer semestre, requiere saber qué materias le pueden ser homologadas de su universidad de origen por cursos Uniandes.
- <u>Pre-homologación</u>: Solicitud en la que un estudiante requiere saber de forma previa, si una materia o más que vea, serían homologadas por cursos Uniandes. Estas pre-homologaciones se pueden dar para intercambios con convenio o sin convenio, dobles titulaciones u otros casos en los el estudiante aún no haya cursado la materia.
- <u>Diploma Internacional</u>: Son las homologaciones que se pueden reconocer a un estudiante desde que es admitido hasta el final de su primer semestre, que provienen de un certificado obtenido en: ABITUR, AP, BAC, IB, MATURA SUIZA, Cambridge IGCSE, Examen de estado italiano, tanto para cursos Uniandes como para uno o los dos requisitos de lengua de la universidad en pregrado.
- <u>Cursos Uniandes</u>: Son aquellas homologaciones en donde el estudiante tomó un curso Uniandes pero tiene la intensión de que sea homologado por otro curso de otro programa. En este caso no hay transferencia de créditos a Banner.
- <u>Cursos externos:</u> Son aquellas homologaciones que el estudiante desea solicitar debido a que tiene cursos que ha tomado en otras instituciones universitarias y quiere que le sean homologadas por cursos Uniandes. Este proceso no contempla el reconocimiento de créditos académicos.
- Roles del proceso
  - <u>Estudiante</u>: Estudiante inscrito en uno o más programas de la universidad. Aspirantes admitidos por algún programa de la Universidad.
  - <u>Validador Programa Estudiante</u>: En la mayoría de programas es un Coordinador Académico.
  - <u>Validador Otro tipo Homologación:</u> Cargo de Admisiones y Registro que brinda consejería y direccionamiento al estudiante para diligenciar y enviar la solicitud de homologación de tipo Diploma Internacional.
  - <u>Evaluador Curso:</u> Profesor encargado de comparar los cursos y evaluarlos según los criterios definidos.
  - <u>Validador Curso Estudiante</u>: En la mayoría de programas es un Coordinador Académico. Recibe uno o un grupo de cursos que debe enviar a evaluación, direccionándolos a uno o más roles "Evaluador de Curso".
  - <u>Validador Intercambios</u>: Rol desempeñado por el Centro de Estudios en el exterior para el tipo de solicitud "Pre-homologación".
  - <u>Aprobador Programa Estudiante: Para Diploma Internacional es el Jefe de Registro. Para el</u> <u>resto de las homologaciones es el Director del programa o la unidad académica.</u>

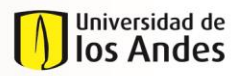

MACROPROCESO

Programas conducentes a título

NIVEL 1 Enseñanza y Aprendizaje NIVEL 2 Desarrollo del plan de estudios del estudiante

# 4. INSTRUCCIONES

Explica ordenadamente los pasos a seguir para realizar una determinada actividad. Ejemplo el diligenciamiento de un formato, utilización de un aplicativo o un mayor detalle de la forma de llevar a cabo una actividad.

A continuación se encuentran enunciadas las instrucciones e indicaciones que debe tener en cuenta un validador cuando requiera darle trámite a una solicitud de homologación:

<u>Nota:</u> Todos aquellos campos de los diferentes formularios expuestos en el presente instructivo que estén marcados con rojo son obligatorios.

*Nota:* Es importante tener en cuenta que el botón "Enviar" le permitirá radicar la solicitud, mientras que el botón "Guardar", le permitirá continuar editando la solicitud en otro momento.

#### 4.1. Ingreso y autenticación

Para efectuar las actividades del proceso de Homologaciones, el validador debe ingresar al siguiente portal web:

https://solicitudesestudiantes.uniandes.edu.co

Y autenticarse con su usuario Uniandes y contraseña para ingresar al sistema de homologaciones.

Así mismo cada vez que le sea asignada una actividad, el validador recibirá un correo con el link al caso, desde el cual también puede ingresar al portal web.

Una vez autenticado, el validador puede acceder a su bandeja de entrada.

# 4.2. Bandeja de Entrada

Al ingresar, el validador encuentra una bandeja de entrada con todas aquellas solicitudes radicadas que se encuentran en proceso:

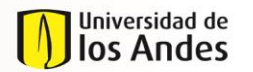

INS 01-3-01-06 FECHA PUBLICACIÓN 26/05/2017

#### MACROPROCESO

Programas conducentes a título

NIVEL 1 Enseñanza y Aprendizaje NIVEL 2 Desarrollo del plan de estudios del estudiante

| Todos los procesos     Case Number      Activity     Creation Date     Expiration Date     Expiration Date     Case Number     Activity     Creation Date     Expiration Date     Case Number     Activity     Creation Date     Expiration Date     Case Number     Activity     Creation Date     Expiration Date     Case Number     Activity     Creation Date     Expiration Date     Expiration Date     Case Number     Activity     Creation Date     Expiration Date     Case Number     Activity     Creation Date     Expiration Date     Case Number     Activity     Creation Date     Expiration Date     Case Number     Activity     Activity     Creation Date     Expiration Date     Case Number     Activity     Creation Date     Expiration Date     Case Number     Activity     Activity     Creation Date     Expiration Date     Case Number     Activity     Activity     Creation Date     Expiration Date     Case Number     Activity     Activity     Activity     Creation Date     Expiration Date     Case Number     Activity     Activity     Activity     Creation Date     Expiration Date     Case Number     Activity     Activity     Activity     Creation Date     Expiration Date     Case Number     Activity     Activity     Activity     Activity     Activity     Activity     Creation Date     Expiration Date     Case Number     Activity     Activity     Actinteractinde Activity     Activity     Actinteraction     Activity | Bandeja de entrada   |                      |                             |              |                     | Ø                 |
|----------------------------------------------------------------------------------------------------|----------------------|----------------------|-----------------------------|--------------|---------------------|-------------------|
| ★ ☆       HOH2015-5-421-1 <ul> <li>Avanzar recepción documentos</li> <li>21/05/2015 5.29 pm</li> <li>Cancelar Solicitud</li> <li>10/07/2015 828 am</li> <li>★ ☆</li> <li>HOM2015-7-1813</li> <li>Cancelar Solicitud</li> <li>10/07/2015 910 am</li> <li>★ ☆</li> <li>HOM2015-7-1950-1</li> <li>Avanzar recepción documentos</li> <li>21/07/2015 910 am</li> <li>★ ☆</li> <li>HOM2015-7-1950-1</li> <li>Avanzar recepción documentos</li> <li>21/07/2015 1031 am</li> <li>★ ☆</li> <li>HOM2015-7-1950-1</li> <li>Avanzar recepción documentos</li> <li>21/07/2015 1031 am</li> <li>★ ☆</li> <li>HOM2015-7-1960-1</li> <li>Avanzar recepción documentos</li> <li>21/07/2015 1031 am</li> <li>★ ☆</li> <li>HOM2015-7-1960-1</li> <li>Avanzar recepción documentos</li> <li>21/07/2015 1031 am</li> <li>★ ☆</li> <li>HOM2015-7-1960-1</li> <li>Avanzar recepción documentos</li> <li>21/07/2015 1031 am</li> <li>★ ☆</li> <li>HOM2015-7-1960-1</li> <li>Avanzar recepción documentos</li> <li>21/07/2015 1031 am</li> <li>★ ☆</li> <li>HOM2015-7-1960-1</li> <li>Avanzar recepción documentos</li> <li>21/07/2015 1031 am</li> <li>★ ☆</li> <li>HOM2015-7-1960-1</li> <li>Avanzar recepción documentos</li> <li>21/07/2015 1031 am</li> <li>★ ☆</li> <li>HOM2015-7-1960-1</li> <li>HOM2015-7-1960-1</li> <li>HOM2015-7-1960-1</li> <li>HOM2015-7-1960-1</li> <li>HOM2015-7-1960-1</li> <li>HOM2015-7-1960-1</li> <li>HOM2015-7-1960-1</li> <li>HOM2015-7-1960-1</li> <li>HOM2015-7-1960-1</li> <li>HOM2015-7-1960-1</li> <li>HOM2015-7-1960-1</li> <li>HOM2015-7-1960-1</li> <li>HO</li></ul>                                                                                                    | 🗸 Todos los procesos | Case Nu              | nber 🗢 Ac                   | tivity 🔶     | Creation Date 🔶     | Expiration Date 👙 |
| Procesos <u>A</u> <u>HOM2015-7-1813</u> <u>Avanzar recepción documentos</u> <u>O2/07/2015 8.28 am</u> <u>Q</u> <u>A</u> <u>HOM2015-7-1813</u> <u>Cancelar Solicitud</u> <u>10/07/2015 1.51 am</u> <u>Q</u> <u>A</u> <u>HOM2015-7-1813</u> <u>Cancelar Solicitud</u> <u>10/07/2015 1.51 am</u> <u>Q</u> <u>A</u> <u>HOM2015-7-1813</u> <u>Cancelar Solicitud</u> <u>10/07/2015 9.10 am</u> <u>Q</u> <u>A</u> <u>HOM2015-7-1950-1</u> <u>Avanzar recepción documentos</u> <u>21/07/2015 1.031 am</u> <u>Q</u> <u>A</u> <u>HOM2015-7-1980-1</u> <u>Avanzar recepción documentos</u> <u>21/07/2015 1.53 am</u> <u>Q</u>                                                                                                    | 鬥 Tadas las casas    | ★ 출 <u>HOM2015</u> - | 5-421-1 • Avanzar recepción | documentos   | 21/05/2015 5:29 pm  | Q                 |
| Processos         ★ Ph         HOM2015-7-1813         • Cancelar Solicitud         10/07/2015 1:51 am         Q           ★ Ph         HOM2015-7-1787-1         • Avanzar recepción documentos         15/07/2015 9:10 am         Q           ★ Ph         HOM2015-7-1950-1         • Avanzar recepción documentos         21/07/2015 10:31 am         Q           ★ Ph         HOM2015-7-1950-1         • Avanzar recepción documentos         21/07/2015 10:31 am         Q                                                                                                    |                      | ★ 한 HOM2015-         | -1346-3 • Avanzar recepción | documentos   | 02/07/2015 8:28 am  | 9                 |
| Image: https://www.anditaction.com/image: https://www.anditaction.com/image: https://wwwwwwwwwwwwwwwwwwwwwwwwwwwwwwwwwww                                                                                                    | Procesos             | ★ 출 <u>HOM2015</u>   | 7-1813 Cancelar Solicitud   | :            | 10/07/2015 1:51 am  | Q                 |
| H0M2015-7-1950-1         ● Avanzar recepción documentos         21/07/2015 10:31 am         Q           ◆ ○●         H0M2015-7-1948-1         ● Avanzar recepción documentos         27/07/2015 10:31 am         Q                                                                                                    |                      | ★ 한 <u>HOM2015-</u>  | Avanzar recepción           | documentos   | 15/07/2015 9:10 am  | 9                 |
| → 0+ H0M2015-7-1948-1 • Avanzar reception documentos 27/07/2015 1-53 nm ○                                                                                                    |                      | ★ 🏂 <u>HOM2015-</u>  | Avanzar recepción           | documentos Z | 21/07/2015 10:31 am | Q                 |
|                                                                                                    |                      | ★ 한 <u>HOM2015-</u>  | -1948-1 • Avanzar recepción | documentos   | 27/07/2015 1:53 pm  | 9                 |
| ★         №         №         Avanzar recepción documentos         04/08/2015 2:21 pm         Q                                                                                                    |                      | ★ 출 <u>HOM2015-</u>  | Avanzar recepción           | documentos   | 04/08/2015 2:21 pm  | Q                 |
| ★         HOM2015-7-1910-1         ●         Avanzar recepción documentos         21/08/2015 1:06 pm         Q                                                                                                    |                      | ★ 🏂 <u>HOM2015-</u>  | -1910-1 • Avanzar recepción | documentos   | 21/08/2015 1:06 pm  | Q                 |

|                            |      | Código ≑  | Nombres ≑          | Apellidos           | Descripción 🔷    | Case Number ≑    | Activity                           | ¢ | Creation<br>Date       | Expiration<br>Date |
|----------------------------|------|-----------|--------------------|---------------------|------------------|------------------|------------------------------------|---|------------------------|--------------------|
| Todos los casos 56         | ★ 92 | 200323791 | ANDRES<br>MAURICIO | SIERRA<br>GONZALEZ  | Pre-homologación | H0M2015-5-421-1  | Avanzar<br>recepción<br>documentos |   | 21/05/2015<br>5:29 pm  | Q                  |
| Procesos                   | ★ 范  | 201210749 | DANIELA            | LAMA GARCIA         | Pre-homologación | H0M2015-6-1346-3 | Avanzar<br>recepción<br>documentos |   | 02/07/2015<br>8:28 am  | Q                  |
| Evaluación de cuisos     Z | ★ 范  | 201110772 | juan<br>Sebastian  | RIVERA<br>HERNANDEZ | Pre-homologación | H0M2015-7-1787-1 | Avanzar<br>recepción<br>documentos |   | 15/07/2015<br>9:10 am  | 9                  |
| Homologación Grupo de      | ★ 强  | 201125152 | DANIEL             | PINZON<br>GALEANO   | Pre-homologación | H0M2015-7-1950-1 | Avanzar<br>recepción<br>documentos |   | 21/07/2015<br>10:31 am | 9                  |
| Tursos                     |      |           |                    | PINZON              |                  |                  | <u>Avanzar</u>                     |   | 27/07/2015             |                    |

En este punto, el validador puede:

- Visualizar la información de las solicitudes por nombre del estudiante y código. Para esto debe ingresar a los procesos de homologaciones (cuadro rojo) y seleccionar el de su interés (Evaluación de cursos, homologaciones u Homologación Grupo de Cursos).
- Consultar solicitudes en trámite.
- Ingresar y efectuar sus actividades pendientes:
  - Validar solicitud
  - Revisar curso
  - Revisar Respuesta
  - Validar Respuesta Final
- Cancelar una solicitud de homologación de un estudiante de su programa académico.
- Cancelar un grupo de cursos (que hacen parte de una solicitud) de su programa académico.
- Radicar solicitud de corrección.

# 4.3. Validar Solicitud

Cuando un estudiante ha radicado una solicitud de homologación, esta actividad es asignada al Validador Programa (Se notifica por correo electrónico). El encargado del programa del estudiante debe revisar la solicitud:

• Información del estudiante.

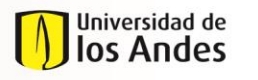

INS 01-3-01-06 FECHA PUBLICACIÓN 26/05/2017

MACROPROCESO

Programas conducentes a título

NIVEL 1 Enseñanza y Aprendizaje NIVEL 2 Desarrollo del plan de estudios del estudiante

- Certificado de notas.
- Información de cursos tomados y a homologar.

Una vez seleccionada esta actividad en la bandeja de entrada, el Validador Programa visualiza el formulario radicado por el estudiante con toda la información del caso:

| Información General          |                                        |                                                 |             |  |  |  |  |  |
|------------------------------|----------------------------------------|-------------------------------------------------|-------------|--|--|--|--|--|
| Fecha de Solicitud:          | 05/03/2015                             |                                                 |             |  |  |  |  |  |
| Estado Solicitud:            | Radicada                               |                                                 |             |  |  |  |  |  |
| > Información del Estudiante |                                        |                                                 |             |  |  |  |  |  |
| Nombres:                     | LUCRECIA                               | Apellidos:                                      | ULLOA CRUZ  |  |  |  |  |  |
| Código:                      | 201014128                              |                                                 |             |  |  |  |  |  |
| Correo Electrónico :         | correo_banner315365@cargabanner.edu.co | correo_banner315365 <b>p</b> cargabanner.edu.co |             |  |  |  |  |  |
| Teléfono Fijo :              | 8127910                                | Celular:                                        | 3108296544  |  |  |  |  |  |
| Primer Programa:             | INGENIERIA INDUSTRIAL                  | Periodo Académico de inicio:                    | 201110      |  |  |  |  |  |
| Semestre según créditos:     | 8.7                                    |                                                 |             |  |  |  |  |  |
| Nivel:                       | PR                                     |                                                 |             |  |  |  |  |  |
| Programa:                    | INGENIERIA INDUSTRIAL                  |                                                 |             |  |  |  |  |  |
| Opciones                     |                                        |                                                 |             |  |  |  |  |  |
|                              | a                                      | lpción                                          |             |  |  |  |  |  |
|                              | OPC. 6                                 | ECONOMIA                                        |             |  |  |  |  |  |
|                              |                                        |                                                 |             |  |  |  |  |  |
| Tipo Solicitud:              | Cursos externos                        |                                                 |             |  |  |  |  |  |
| Certificado Notas:           | <u>aPrueba.pdf</u>                     |                                                 |             |  |  |  |  |  |
| Universidad:                 | PONTIFICIA U. JAVERIANA                | Gudad:                                          | BOGOTA D.C. |  |  |  |  |  |
| País:                        | COLOMBIA                               |                                                 |             |  |  |  |  |  |

En este punto, se puede consultar el certificado de notas cargado por el estudiante.

En la parte superior de dicho formulario, el Validador Programa encuentra diferentes pestañas:

| Información de la Actividad | Histórico de Comentarios | Histórico de Estados | Histórico de Notificaciones |
|-----------------------------|--------------------------|----------------------|-----------------------------|
|                             |                          |                      |                             |

En dicha pestañas se puede consultar:

- Comentarios registrados por otros usuarios en el caso.
- La trazabilidad de estados del caso.
- Las notificaciones enviadas en el caso.

Estas pestañas siempre podrán visualizarse al consultar la solicitud durante las diferentes etapas del proceso de homologación.

Como parte de la validación de la solicitud, el Validador Programa debe efectuar la revisión de los siguientes ítems:

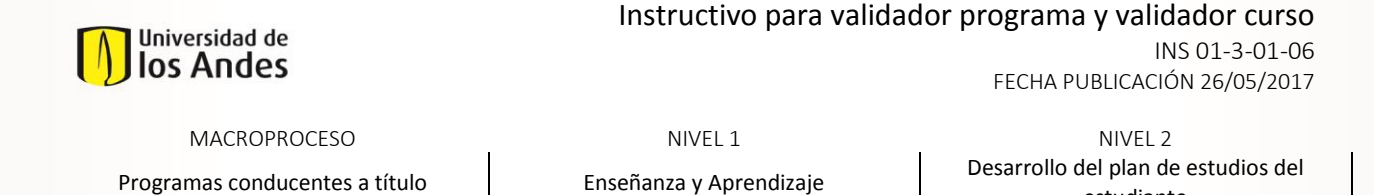

| Revisado  |
|-----------|
| SI No     |
| 🔵 SI 🔵 No |
| SI No     |
| 🔵 SI 🔵 No |
| SI No     |
|           |

A medida que el Validador Programa revisa los ítems, debe seleccionar "Sí" en el formulario. Si alguna de los ítems no se cumple, el Validador Programa puede registrar comentarios al respecto en la parte inferior del formulario. En caso de no ser posible verificar alguno de los ítems, el coordinador selecciona "No" en el formulario. La selección o chequeo de estos requisitos es obligatoria.

Así mismo el Validador Programa puede determinar si una solicitud es prioritaria o no y seleccionar dicha opción, con el fin de que el tiempo para ejecutar las actividades sea menor que para una solicitud normal. (En este caso el tiempo de las actividades se reduce a la mitad)

| Validación de la solicitud |  |
|----------------------------|--|
| Caso con Prioridad?:       |  |

A continuación, el Validador Programa visualiza los cursos radicados por el estudiante:

| Cursos a Homo    | Cursos a Homologar        |                              |                 |                                       |                    |           |                              |        |  |  |
|------------------|---------------------------|------------------------------|-----------------|---------------------------------------|--------------------|-----------|------------------------------|--------|--|--|
| Unidad Académica | Curso                     | Curso Unlandes               | Código Uniandes | Resultado revisión inicial Periodo re | sión Prefijo curso | Nivel     | Asignado                     | Estado |  |  |
| ECONOMÍA         | ANÁLISIS ECONÓMICO DE     | PROFUNDIZACION EN PRECALCULO | MATEODO1 Q      |                                       | MATE               | Pre-grado | Luisa Fernanda Vargas Mon 🔹  | •      |  |  |
| ECONOMÍA         | ANÁLÍSIS SOCIOLÓGICO CI Q | PROFUNDIZACION EN PRECALCULO | MATEODO1 Q      |                                       | MATE               | Pre-grado | Luisa Fernanda Vargas Montes |        |  |  |
| + / 8            |                           |                              |                 |                                       |                    |           |                              |        |  |  |

Si el nombre del curso que tomó o tomará el estudiante se muestra de color naranja, esto indica que es un curso nuevo y que no está en la tabla maestra.

| Cursos a Homologar     |    |                                      |                 |    |                               |                     |                  |           |                            |        |
|------------------------|----|--------------------------------------|-----------------|----|-------------------------------|---------------------|------------------|-----------|----------------------------|--------|
| Curso                  |    | Nombre Curso Uniandes a<br>homologar | Código Uniandes |    | Resultado revisión<br>inicial | Periodo<br>revisión | Prefijo<br>curso | Nivel     | Asignado                   | Estado |
| Ciencia Política       | Q, | INTRODUCC.CIENC.POLITICA.            | CPOL1000        | Q, |                               |                     | CPOL             | Pre-grado | Carolina Santacruz Brave * | •      |
| Gobierno               | Q, | POLITICA Y PODER                     | CPOL1001        | Q, |                               |                     | CPOL             | Pre-grado | Carolina Santacruz Brave * | •      |
| Constitución y Democra | Q, | CONSTITUCION Y DEMOCRACIA            | DERE1300        | Q, |                               |                     | DERE             | Pre-grado | je.buitragos 🔹             | •      |

estudiante

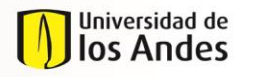

NIVEL 1 Enseñanza y Aprendizaje NIVEL 2 Desarrollo del plan de estudios del estudiante

El campo Asignado es diligenciado automáticamente con el nombre del encargado de validar el curso (que es la siguiente actividad del proceso) desde su programa de origen. Cuando se trata de grupos de cursos (homologación de 2 cursos externos por 1 curso Uniandes, por ejemplo), solo la primera línea del grupo tendrá los campos de Asignado y Estado como editables. Adicionalmente, el Validador Programa debe asignar un estado al curso o grupo de cursos:

| Γ  | Estado           |   |
|----|------------------|---|
| l  | -                |   |
|    |                  |   |
| ł. | Automático       |   |
|    | En evaluación    | 2 |
|    | Espera otro caso |   |
|    |                  |   |

El estado puede ser:

- Automático: Cuando se trata de un curso que ya fue homologado en el pasado para la misma vigencia y hace parte de la tabla maestra de cursos. En este caso, el estado es diligenciado automáticamente. Este estado también puede usarse cuando se requiera que la homologación pase directamente a la validación final y aprobación.
- En Evaluación: Cuando es una homologación regular que debe ser evaluada y seguir el trámite normal de la solicitud.
- **Espera Otro Caso:** Cuando otro curso o grupo de cursos igual al de la solicitud se encuentra en proceso de evaluación, y se requiere esperar la decisión de dicho caso.

Así mismo el Validador Programa puede seleccionar si se trata de un convenio que no requiere evaluación. Para esto debe seleccionar la opción con convenio y seleccionar el estado automático.

| Información del Estudiante    |                                        |                              |                    |
|-------------------------------|----------------------------------------|------------------------------|--------------------|
| Nombres:                      | JORDI ENRIQUE                          | Apellidos:                   | BUITRAGO SOETENDAL |
| Código:                       | 201630674                              |                              |                    |
| Correo Electrónico :          | correo_banner648696@cargabanner.edu.co |                              |                    |
| Teléfono Fijo :               | 6351424                                | Celular:                     | 3144714913         |
| Primer Programa:              | CIENCIA POLITICA                       | Periodo Académico de inicio: | 201620             |
| Semestre según créditos:      | 1.2                                    |                              |                    |
| Nivel:                        | PR                                     |                              |                    |
| Programa:                     | CIENCIA POLITICA                       |                              |                    |
| Tipo Solicitud:               | Pre-homologación                       |                              |                    |
| Con convenio Nacional / Int?: | Si 🔘 No                                |                              |                    |
| Universidad:                  | HEC MONTREAL                           | Ciudad:                      | MONTREAL           |
| Pais:                         | CANADA                                 |                              |                    |

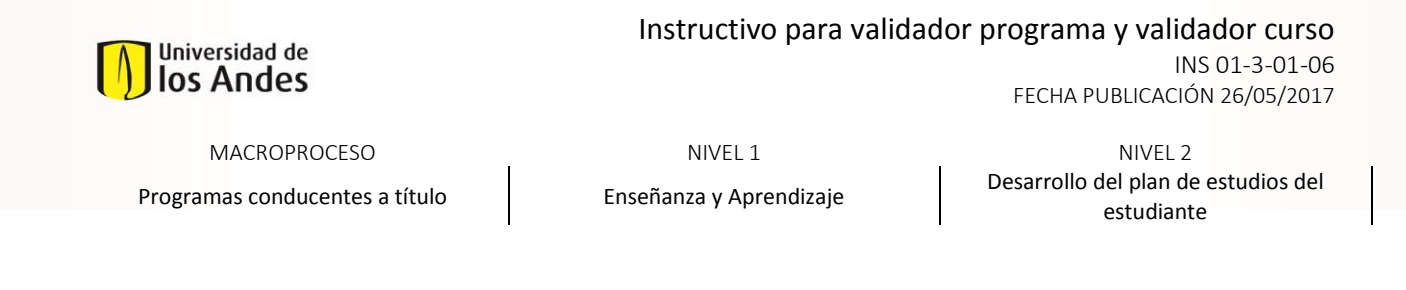

| Cursos a Homologar |                                      |                 |                    |                     |         |           |                          |            |   |
|--------------------|--------------------------------------|-----------------|--------------------|---------------------|---------|-----------|--------------------------|------------|---|
| Curso              | Nombre Curso Uniandes a<br>homologar | Código Uniandes | Resultado revisión | Periodo<br>revisión | Prefijo | Nivel     | Asignado                 | Estado     |   |
|                    | FUNDAMENTOS DE METODOLOGIA           | CPOL1500 Q      |                    |                     | CPOL    | Pre-grado | Carolina Santacruz Bra 🔻 | Automático | • |
| + / 🗇              |                                      |                 |                    |                     |         |           |                          |            | _ |

La siguiente tabla presenta la relación de convenio y los estados que se pueden seleccionar:

| ¿Universidad<br>con convenio? | Estado        | Resultado                                                                                                    |
|-------------------------------|---------------|----------------------------------------------------------------------------------------------------|
| Si                            | En evaluación | Cuando se selecciona una universidad con convenio,<br>pero se selecciona el estado en evaluación, el curso<br>pasa a ser evaluado normalmente.                                                                           |
| Si                            | Automático    | Cuando se selecciona universidad con convenio y el<br>estado automático, la respuesta del curso es<br>aprobado y pasa directamente a la actividad de<br>validación final, sin que esto se guarde en la tabla<br>maestra. |

# *Nota:* Recuerde que en caso de que se seleccione sin convenio, el proceso se continúa realizando de la misma forma.

El Validador Programa puede adicionar o eliminar líneas de cursos de la solicitud, seleccionando el "+" o el símbolo de caneca de la parte inferior izquierda del panel de Cursos a Homologar:

| ECON               | omía | ANÁLÍSIS SOCIOL |
|--------------------|------|-----------------|
| $\pm - \mathbb{Z}$ | Î    |                 |

El Validador Programa puede consultar la información específica de los cursos radicados por el estudiando seleccionando el símbolo de lápiz de la parte inferior izquierda del panel de cursos a homologar. Seleccionado dicho botón, se visualiza una nueva pantalla expandible con la información del curso, en la que el coordinador puede modificar/ajustar los siguientes campos:

- Nombre del curso tomado.
- Campos de intensidad horaria.
- Nombre del curso Uniandes.
- Estado del curso.

Y puede visualizar/consultar los siguientes campos:

- Periodo en el que se tomó o se tomará el curso.
- Link o archivo adjunto del programa.

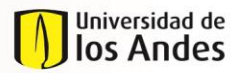

INS 01-3-01-06 FECHA PUBLICACIÓN 26/05/2017

MACROPROCESO

Programas conducentes a título

NIVEL 1

Enseñanza y Aprendizaje

NIVEL 2 Desarrollo del plan de estudios del estudiante

- Archivo adjunto de bibliografía.
- Grupo de cursos, si aplica.

| Unidad Académica:           | ECONOMÍA                         |   |
|-----------------------------|----------------------------------|---|
| Nombre:                     | ANÁLISIS ECONÓMICO DE CONFLICTOS | Q |
| Semestre que tomó o tomará: | Primer semestre                  | 2 |
| Año:                        | 2222                             |   |
| Nota:                       |                                  | 2 |
| Código del curso:           | NO APLICANO APLICA               |   |
| Intensidad Horaria:         | 2                                | 2 |
| Gréditos:                   |                                  |   |
| Duración en semanas:        | 2                                |   |
| Duración total:             | 4                                | 2 |
| Curso Uniandes:             | PROFUNDIZACION EN PRECALCULO     |   |
| Código Uniandes:            | MATE0001                         | Q |
| Créditos:                   | 1                                |   |
| Programa:                   | No hay archivos                  |   |
| Link - Programa             | Link                             |   |
| Bibliograffa:               | No hav archivos                  |   |
| Resultado revisión inicial: |                                  |   |
| Periodo revisión:           |                                  |   |
| Grupo:                      | H0M2015-3-469_G2                 |   |
| Estado:                     |                                  | • |
|                             | •                                |   |
| Guardar                     | Cancelar                         |   |

Para seleccionar/modificar el curso tomado, el Validador Programa selecciona la lupa; puede buscarlo por nombre o código y elegirlo:

|                                                       | a                           |                        |                            |
|-------------------------------------------------------|-----------------------------|------------------------|----------------------------|
| digo:                                                 |                             |                        |                            |
| idad Académica:                                       |                             |                        | •                          |
| Seleccione un item                                    |                             |                        |                            |
| Curso 🗢                                               | Código                      | Unidad Académica       | Universidad                |
| ANÁLISIS ECONÓMICO DE CONFLICTOS                      | NO APLICANO APLICA          | ECONOMÍA               | PONTIFICIA U.<br>JAVERIANA |
| ANÁLÍSIS SOCIOLÓGICO COLOMBIANO                       | NO APLICANO APLICA          | ECONOMÍA               | PONTIFICIA U.<br>JAVERIANA |
| APRECIACIÓN DE LA MÚSICA I, APRECIACIÓN DE LA<br>MÚSI | NO APLICANO APLICA          | ARTES Y<br>HUMANIDADES | PONTIFICIA U.<br>JAVERIANA |
| APRECICIÓN DEL ARTE II                                | N/ANO APLICA                | ARTES Y<br>HUMANIDADES | PONTIFICIA U.<br>JAVERIANA |
| ARQUITECTURA ANTIGUA CLASICA + (INTRODUCCIÓN          | NO SUMINISTRADONO<br>APLICA | ARQUITECTURA           | PONTIFICIA U.              |

Una vez diligenciado el curso tomado, el Validador Solicitud selecciona "Guardar". Para seleccionar/modificar el curso Uniandes a homologar, el Validador Programa selecciona la lupa, puede buscarlo por nombre o código y elegirlo:

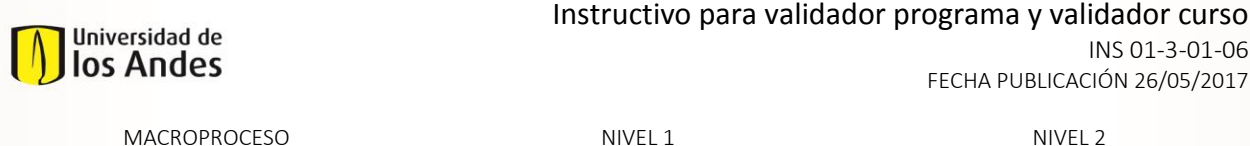

Programas conducentes a título

Enseñanza y Aprendizaje

NIVEL 2 Desarrollo del plan de estudios del estudiante

| Código Uniandes:<br>Curso Uniandes: |       | mate              |          |  |  |
|-------------------------------------|-------|-------------------|----------|--|--|
|                                     |       |                   |          |  |  |
| Seleccione un item                  |       |                   |          |  |  |
| Curso Uniandes                      |       | Código Uniandes 🗢 | Créditos |  |  |
| PROFUNDIZACION EN PRECALCULO        |       | MATE0001          | 1        |  |  |
| PROFUNDIZACION EN CALCULO DIFE      |       | MATE0002          | 1        |  |  |
| HISTORIA DEL CALCULO                |       | MATE1001          | з        |  |  |
| MATEMATICAS Y CIVILIZACION          |       | MATE1002          | з        |  |  |
| MATEMATICAS Y CIVILIZACION          |       | MATE1002A         | з        |  |  |
| LA PROPORCION AUREA                 |       | MATE1003          | з        |  |  |
| ESTRUCTURAS DE LA CREACION          |       | MATE1004          | з        |  |  |
| LEONARDO DA VINCI                   |       | MATE1005          | з        |  |  |
| LEONARDO DA VINCI                   |       | MATE1005B         | з        |  |  |
| LA ARMONIA PITAGORICA               |       | MATE1006          | з        |  |  |
| << < 1 2 3 4                        | 5 6 7 | 8 9 10 > >>       |          |  |  |

Una vez seleccionado el curso Uniandes a homologar, el Validador Programa selecciona "Guardar".

Cuando el Validador Programa haya diligenciado/ajustado la información de los cursos y seleccione Guardar, se podrá visualizar una línea con la información del curso en el campo Cursos a Homologar del formulario principal:

| Cursos a Homolo  | gar                          |                              |                 |                            |                  |               |           |                                |        |
|------------------|------------------------------|------------------------------|-----------------|----------------------------|------------------|---------------|-----------|--------------------------------|--------|
| Unidad Académica | Curso                        | Curso Unlandes               | Código Unlandes | Resultado revisión inicial | Periodo revisión | Prefijo curso | Nivel     | Asignado                       | Estado |
| ECONOMÍA         | ANÁLISIS ECONÓMICO DE CON    | PROFUNDIZACION EN PRECALCULO | MATE0001 Q      |                            |                  | MATE          | Pre-grado | Luisa Fernanda Vargas Montes 🔹 | •      |
| ECONOMÍA         | ANÁLÍSIS SOCIOLÓGICO COLON Q | PROFUNDIZACION EN PRECALCULO | MATE0001 Q      |                            |                  | MATE          | Pre-grado | Luísa Fernanda Vargas Montes   |        |
| + / 8            |                              |                              |                 |                            |                  |               |           |                                |        |

El Validador Programa puede insertar, quitar o modificar tantas líneas como requiera.

Adicionalmente el Validador Programa puede solicitar corregir al estudiante información de la solicitud, seleccionando la opción e ingresando los comentarios necesarios, generando una notificación automática por correo electrónico al estudiante, con los comentarios y el plazo de 3 días hábiles que tiene para completar la tarea de corrección de la solicitud.

| > Observaciones                                       |  |
|-------------------------------------------------------|--|
| Comentarios:                                          |  |
| > Corregir solicitud                                  |  |
| Desea solicitar al estudiante corregir la solicitud?: |  |

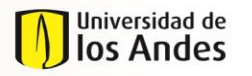

NIVEL 1 Enseñanza y Aprendizaje NIVEL 2 Desarrollo del plan de estudios del estudiante

Efectuados los ajustes y consultas requeridas, el Validador puede seleccionar "Guardar" para volver al formulario principal. Al final del formulario, el Validador Programa encuentra el espacio para registrar los comentarios que considere pertinentes para la solicitud:

|--|

Y finalmente, puede seleccionar "Enviar" para que cada uno de los cursos se dirija a la revisión del encargado de sus programas y su posterior evaluación, o puede seleccionar "Guardar" si desea guardar la validación y continuar en otro momento.

# 4.4. Revisión Curso

Cuando la solicitud de un estudiante ha sido validada por el encargado de su programa académico, dicha solicitud se desdobla en diferentes sub-casos, llamados grupos de cursos, que contienen los cursos que deben evaluarse en otros programas (por cada programa se crea un grupo de cursos, según sea necesario). Dichos cursos deben ser revisados por el encargado del programa correspondiente (notificación por Correo Electrónico), también llamado Validador Curso, verificando:

- Coherencia de cursos tomados y a homologar.
- Programas adjuntados.
- Información de los cursos tomados.

Una vez seleccionada esta actividad en la bandeja de entrada, el Validador Curso podrá visualizar la información del caso:

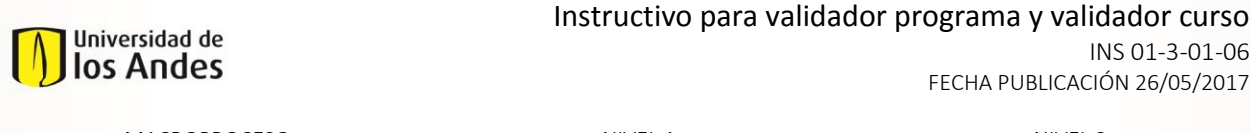

 MACROPROCESO
 NIVEL 1
 NIVE

 Programas conducentes a título
 Enseñanza y Aprendizaje
 Desarrollo del plar

NIVEL 2 Desarrollo del plan de estudios del estudiante

| información de la actividad | Histórico de Comentarios H          | istórico de Estados          |                                  |                  |             |                     |                          |                     |                |                   |             |
|-----------------------------|-------------------------------------|------------------------------|----------------------------------|------------------|-------------|---------------------|--------------------------|---------------------|----------------|-------------------|-------------|
|                             |                                     |                              |                                  |                  |             |                     |                          |                     |                |                   |             |
| > Información General       |                                     |                              |                                  |                  |             |                     |                          |                     |                |                   |             |
| Auto de Salicitade          |                                     | 25/02                        | 12015                            |                  |             |                     |                          |                     |                |                   |             |
| tatala solicitat            |                                     | th pro                       |                                  |                  |             |                     |                          |                     |                |                   |             |
| tatado cana:                |                                     | Gunst                        | (s) - En proceso                 |                  |             |                     |                          |                     |                |                   |             |
|                             |                                     |                              |                                  |                  |             |                     |                          |                     |                |                   |             |
| > Información del Estudia   | inte                                |                              |                                  |                  |             |                     |                          |                     |                |                   |             |
| Norden:                     |                                     |                              | ECA.                             |                  | Apullida    |                     |                          |                     | ULIDA CALIZ    |                   |             |
| Chilge:                     |                                     | 2010                         | 14125                            |                  |             |                     |                          |                     |                |                   |             |
| Como Electrónico :          |                                     | 0000                         | borner 51.5555 georgeborner edus | -                |             |                     |                          |                     |                |                   |             |
| Taliforn Fijn:              |                                     | 8127                         | 810                              |                  | Californ    |                     |                          |                     | 5105235544     |                   |             |
| Primer Programs             |                                     | ncen                         | IBRA NOUSTRIAL                   |                  | Pariato     | tadămias de inicia: |                          |                     | 201110         |                   |             |
| Serveda angún cólátac       |                                     | 54                           |                                  |                  |             |                     |                          |                     |                |                   |             |
| 16mb                        |                                     | 12                           |                                  |                  |             |                     |                          |                     |                |                   |             |
| Programs                    |                                     | ncên                         | IBRA NOUSTRIAL                   |                  |             |                     |                          |                     |                |                   |             |
| 0.4                         |                                     |                              |                                  |                  |             |                     |                          |                     |                |                   |             |
| opeonia                     |                                     |                              |                                  |                  | Quin        |                     |                          |                     |                |                   |             |
|                             |                                     |                              |                                  |                  | OPC SCONDMA |                     |                          |                     |                |                   |             |
|                             |                                     |                              |                                  |                  |             |                     |                          |                     |                |                   |             |
| Tipo Solicitudi             |                                     | Curren                       | a externos                       |                  |             |                     |                          |                     |                |                   |             |
| Cartificado Notas:          |                                     | et a                         | kaptif                           |                  |             |                     |                          |                     |                |                   |             |
|                             |                                     |                              |                                  |                  |             |                     |                          |                     |                |                   |             |
|                             |                                     |                              |                                  |                  |             |                     |                          |                     |                |                   |             |
|                             |                                     |                              |                                  |                  |             |                     |                          |                     |                |                   |             |
| Cursos a Homologar          |                                     |                              |                                  |                  |             |                     |                          |                     |                |                   |             |
| Unidad Académica            | Northe came                         | Carao Uniordan               | Chilgo Uniondas                  | tatale .         | tekele      | Charvación          | Alimento tablo resulto 7 | Año Vigencia Inicio | Pariado inicio | Alla Vigencia fin | Parialo fin |
| АЯритестиях Аярите          | CTURA EN CONCRETO (* INTRODUCCIÓN A | LA CONS HISTORIA DEL CALCULO | MATELODI                         | Q. En evaluación | . م         |                     | 0 5 0 10                 |                     |                |                   |             |
| + 2.8                       |                                     |                              |                                  |                  |             |                     |                          |                     |                |                   |             |
| 2 Observationes             |                                     |                              |                                  |                  |             |                     |                          |                     |                |                   |             |
|                             |                                     |                              |                                  |                  |             |                     |                          |                     |                |                   |             |
|                             |                                     |                              |                                  |                  |             |                     |                          |                     |                |                   |             |
|                             |                                     |                              |                                  |                  |             |                     |                          |                     |                |                   |             |
| Converting                  |                                     |                              |                                  |                  |             |                     |                          |                     |                |                   |             |
|                             |                                     |                              |                                  |                  |             |                     |                          |                     |                |                   |             |
|                             |                                     |                              |                                  |                  |             |                     |                          |                     |                |                   |             |
|                             |                                     |                              |                                  |                  |             |                     |                          |                     |                |                   |             |

En el formulario, el Validador Curso puede revisar el certificado de notas adjunto. Adicionalmente, más abajo, encuentra el panel de cursos a homologar (que hacen parte de la solicitud) correspondiente a su programa académico:

| Cursos a H          | omologar        |                          |                 |               |           |             |                            |                     |                |                  |             |
|---------------------|-----------------|--------------------------|-----------------|---------------|-----------|-------------|----------------------------|---------------------|----------------|------------------|-------------|
| Unidad<br>Académica | Nombre<br>curso | Curso Unlandes           | Código Uniandes | Estado        | Evaluador | Observación | Alimenta tabla<br>maestra? | Año Vigencia Inicio | Periodo inicio | Año Vigencia Fin | Periodo fin |
|                     | CHINO 6         | CONTAB.ANALIS.FINANCIERO | ADMI1202 Q      | En evaluación | Q,        |             | SI<br>No                   |                     | •              |                  | •           |
| + / 8               |                 |                          |                 |               |           |             |                            |                     |                |                  |             |

El Validador Curso debe asignar el profesor encargado de evaluar cada curso e indicar si dicho curso alimentará la tabla maestra del sistema, en cuyo caso debe especificar las vigencias (años y semestre de inicio y fin) para las cuales se harían homologaciones automáticas:

| Estado        | Evaluador | Observación | Alimenta tabla<br>maestra ? | Año Vigencia Inicio | Periodo inicio | Año Vigencia Fin | Periodo fin |
|---------------|-----------|-------------|-----------------------------|---------------------|----------------|------------------|-------------|
| En evaluación | Q         |             | SI                          |                     | -              |                  | •           |

En el campo Evaluador (lista desplegable con texto predictivo), el Validador Curso encontrará la lista de usuarios habilitados como Evaluadores en el sistema para seleccionar al que debe evaluar el curso en cuestión. En este punto, el Validador Curso también puede cambiar el estado del curso:

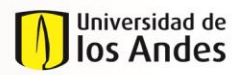

INS 01-3-01-06 FECHA PUBLICACIÓN 26/05/2017

MACROPROCESO

Programas conducentes a título

NIVEL 1 Enseñanza y Aprendizaje NIVEL 2 Desarrollo del plan de estudios del estudiante

| E           | stado |   |
|-------------|-------|---|
|             |       | ŀ |
|             |       |   |
| Automático  |       |   |
| En evaluad  | ión   |   |
| Espera otro | caso  |   |

El estado puede ser:

- Automático: Cuando se trata de un curso que ya fue homologado en el pasado para la misma vigencia y hace parte de la tabla maestra de cursos. Este estado también puede usarse cuando se requiera que la homologación pase directamente a la validación final y aprobación.
- En Evaluación: Cuando es una homologación regular que debe ser evaluada y seguir el trámite normal de la solicitud.
- **Espera Otro Caso:** Cuando otro curso o grupo de cursos igual al de la solicitud se encuentra en proceso de evaluación, y se requiere esperar la decisión de dicho caso.

El Validador Curso puede adicionar o eliminar líneas de cursos de la solicitud, seleccionando el "+" o el símbolo de caneca de la parte inferior izquierda del panel de Cursos a Homologar:

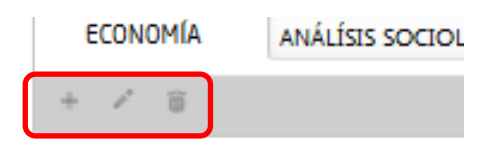

El Validador Curso puede consultar la información específica de los cursos radicados por el estudiando seleccionando el símbolo de lápiz de la parte inferior izquierda del panel de cursos a homologar. Seleccionado dicho botón, se visualiza una nueva pantalla expandible con la información del curso, en la que el coordinador puede modificar/ajustar los siguientes campos:

- Nombre del curso Uniandes.
- Estado del curso.
- Evaluador.
- Observaciones.
- Alimentación Tabla Maestra y Vigencias.

Y puede visualizar/consultar los siguientes campos:

- Nombre del curso tomado.
- Intensidad horaria.
- Periodo en el que se tomó o se tomará el curso.
- Link o archivo adjunto del programa.
- Archivo adjunto de bibliografía.
- Grupo de cursos, si aplica

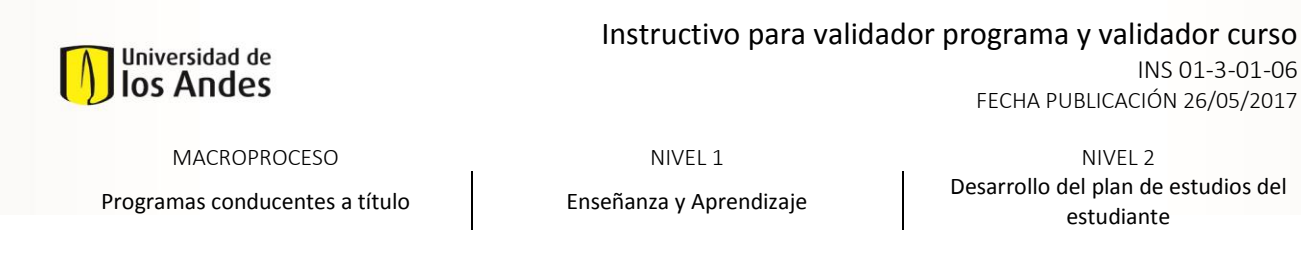

| <ul> <li>internación del curso a nomologar</li> </ul> |                          |  |
|-------------------------------------------------------|--------------------------|--|
| United Academics                                      |                          |  |
| Under:                                                | Dendis                   |  |
| amentre que tund o tunaiz                             | Primer samezoa           |  |
| •                                                     | 2015                     |  |
| E                                                     | 3                        |  |
| ligo del carso:                                       | 129/21745                |  |
| nsklad Haxarlar.                                      | 13                       |  |
| lix:                                                  |                          |  |
| adde en senana;                                       | 20                       |  |
| ación tutai:                                          | 260                      |  |
| ta Uniandes:                                          | CONTR& ANALIS FINANCIERO |  |
| digo Uniandes:                                        | ADM0202                  |  |
| Minc.                                                 | 8                        |  |
| çan.                                                  | 1_ci-rer_mcbapdf         |  |
| 38 - Pegsata                                          | <u>118</u>               |  |
| telegrafiz                                            | No hay archives          |  |
| tain:                                                 | En avaluación            |  |
| autr                                                  |                          |  |
|                                                       |                          |  |
|                                                       |                          |  |
| tora Wr                                               |                          |  |
|                                                       |                          |  |
|                                                       |                          |  |
|                                                       |                          |  |
| inenta tullo maestro 2:                               | 0 S () No                |  |
| la Vijerati bildar                                    |                          |  |
| findo Wills:                                          |                          |  |
| le Vencie fie:                                        |                          |  |
|                                                       |                          |  |

Para seleccionar/modificar el curso Uniandes a homologar, el Validador Curso selecciona la lupa. Puede hacer la búsqueda por nombre o código y elegirlo:

| digo Uniandes:                 | mate       |                   |          |  |
|--------------------------------|------------|-------------------|----------|--|
| rso Uniandes:                  |            |                   |          |  |
| Seleccione un item             |            |                   |          |  |
| Curso Uniandes                 |            | Código Uniandes 🍦 | Créditos |  |
| PROFUNDIZACION EN PRECALCULO   |            | MATE0001          | 1        |  |
| PROFUNDIZACION EN CALCULO DIFE |            | MATE0002          | 1        |  |
| HISTORIA DEL CALCULO           |            | MATE1001          | з        |  |
| MATEMATICAS Y CIVILIZACION     |            | MATE1002          | з        |  |
| MATEMATICAS Y CIVILIZACION     |            | MATE1002A         | з        |  |
| LA PROPORCION AUREA            |            | MATE1003          | З        |  |
| ESTRUCTURAS DE LA CREACION     |            | MATE1004          | Э        |  |
| LEONARDO DA VINCI              |            | MATE1005          | З        |  |
| LEONARDO DA VINCI              |            | MATE1005B         | Э        |  |
| LA ARMONIA PITAGORICA          |            | MATE1006          | 3        |  |
| << < 1 2 3 4                   | 5 6 7 8 9  | 10 > >>           |          |  |
| Buscar                         | r Cancelar |                   |          |  |

Una vez seleccionado el curso Uniandes a homologar, el Validador Curso selecciona "Guardar".

Cuando el Validador Curso haya diligenciado/ajustado la información de los cursos y seleccione Guardar, se podrá visualizar una línea con la información del curso en el campo Cursos a Homologar del formulario principal:

| Cursos a Homolo  | gar                        |                              |                 |                            |                  |               |           |                                |        |
|------------------|----------------------------|------------------------------|-----------------|----------------------------|------------------|---------------|-----------|--------------------------------|--------|
| Unidad Académica | Curso                      | Curso Unlandes               | Código Unlandes | Resultado revisión inicial | Periodo revisión | Prefijo curso | Nivel     | Asignado                       | Estado |
| ECONOMÍA         | ANÁLISIS ECONÓMICO DE CON  | PRDFUNDIZACION EN PRECALCULO | MATE0001 Q      |                            |                  | MATE          | Pre-grado | Luisa Fernanda Vargas Montes 🔹 | •      |
| ECONOMÍA         | ANÁLÍSIS SOCIOLÓGICO COLON | PROFUNDIZACION EN PRECALCULO | MATE0001 Q      |                            |                  | MATE          | Pre-grado | Luisa Fernanda Vargas Montes   |        |
| + / 0            |                            |                              |                 |                            |                  |               |           |                                |        |

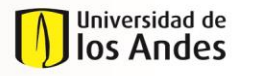

NIVEL 1

MACROPROCESO Programas conducentes a título

Enseñanza y Aprendizaje

NIVEL 2 Desarrollo del plan de estudios del estudiante

El Validador Programa podrá insertar, quitar o modificar tantas líneas requiera. Efectuados los ajustes y consultas requeridas, el Validador Curso puede seleccionar "Guardar" para volver al formulario principal.

Al final del formulario, el Validador Curso encuentra el espacio para registrar los comentarios que considere pertinentes para el grupo de cursos:

| > Observaciones |             |
|-----------------|-------------|
| Comentario:     | ja,         |
|                 | Save Enviar |

Y finalmente, puede seleccionar "Enviar" para que cada uno de los cursos se dirija a la evaluación por parte del profesor seleccionado, o puede seleccionar "Guardar" si desea guardar la revisión y continuar en otro momento.

# *Nota:* Es importante tener en cuenta que mientras el caso esté en evaluación por parte de un profesor, el caso desaparece de la bandeja de entrada del validador.

# 4.5. Revisión Respuesta

Cuando un curso o grupo de cursos ha sido revisado y evaluado por el profesor definido para tal, el caso del curso o grupo de cursos es nuevamente asignado al Validador Curso (notificación a través de Correo Electrónico) para que revise la decisión tomada por el evaluador y ajuste la justificación (observaciones) emitida por él.

Una vez seleccionada esta actividad en la bandeja de entrada, el Validador Curso puede consultar/visualizar nuevamente la información del caso:

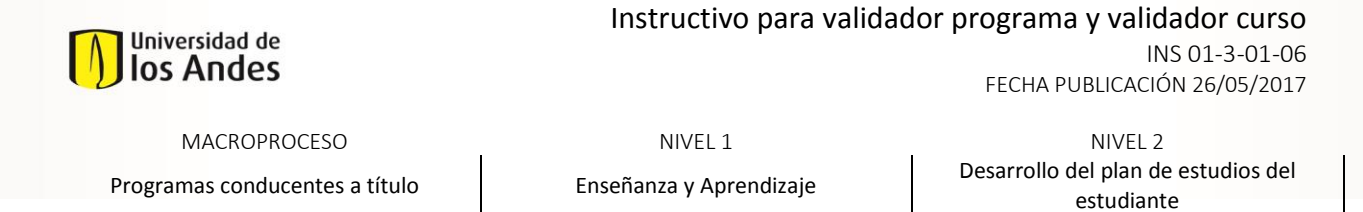

| A falance dia Concest                                                                                                    |                                 |                                                                                                    |                        |                              |                                               |                             |
|----------------------------------------------------------------------------------------------------|---------------------------------|----------------------------------------------------------------------------------------------------|------------------------|------------------------------|-----------------------------------------------|-----------------------------|
| () promación deneral                                                                                                    |                                 |                                                                                                    |                        |                              |                                               |                             |
| Pacho de Salicitad                                                                                                    | 25/02/201                       | 1                                                                                                    |                        |                              |                                               |                             |
| Extendo milicitual:                                                                                                    | En proceso                      |                                                                                                    |                        |                              |                                               |                             |
| Existin case                                                                                                    | Curso en ev                     | sluación                                                                                                    |                        |                              |                                               |                             |
| > Información del Estudiante                                                                                                    |                                 |                                                                                                    |                        |                              |                                               |                             |
| Northeas                                                                                                    | LUCRÈCIA                        |                                                                                                    | Agailidas              |                              | ULLOA CRUZ                                    |                             |
| Cádige:                                                                                                    | 201014125                       | I. Contraction of the second second se |                        |                              |                                               |                             |
| Come disciplina :                                                                                                    | come_borr                       | er 51.5955@corgoborner.edu.co                                                                                                    |                        |                              |                                               |                             |
| Talifons fijs:                                                                                                    | 8127910                         |                                                                                                    | California California  |                              | 5108295544                                    |                             |
| Primer Programs.                                                                                                    | INCENERA                        | NOUSTRIAL                                                                                                    | Pariada Aca            | linics de micis              | 201110                                        |                             |
| Semanter angún créditas:                                                                                                    | 54                              |                                                                                                    |                        |                              |                                               |                             |
| Nink                                                                                                    | 72                              |                                                                                                    |                        |                              |                                               |                             |
| Programa:                                                                                                    | Incenera                        | INCUSTRIAL                                                                                                    |                        |                              |                                               |                             |
| Opdones                                                                                                    |                                 |                                                                                                    |                        |                              |                                               |                             |
|                                                                                                    |                                 |                                                                                                    | Optión<br>DEC ACCOUNTS |                              |                                               |                             |
|                                                                                                    |                                 |                                                                                                    |                        |                              |                                               |                             |
| Tigo Solicitud                                                                                                    | Cursos entre                    | 103                                                                                                    |                        |                              |                                               |                             |
| Cartificado Notas:                                                                                                    | PCP PRUEE                       | April                                                                                                    |                        |                              |                                               |                             |
| Universited                                                                                                    | PONTACA                         | U. IAVERIANA                                                                                                    | Gubt                   |                              | SOCOTA D.C.                                   |                             |
| Paáz                                                                                                    | CLONER                          |                                                                                                    |                        |                              |                                               |                             |
|                                                                                                    |                                 |                                                                                                    |                        |                              |                                               |                             |
| Cursos a Homologar                                                                                                    |                                 | e                                                                                                    | alf-ni-h-              |                              | 1. 17 - 16 - 14 - 14 - 14 - 14 - 14 - 14 - 14 |                             |
| Unidad Académica                                                                                                    | Northan curao                   | Carso Uniordias                                                                                                    | Código Unordas         | Resultato Cuskoado del Carao | junit francisk del evoluation                 | justificación del volidader |
|                                                                                                    |                                 |                                                                                                    |                        |                              |                                               |                             |
| and the second second sec |                                 |                                                                                                    |                        |                              |                                               |                             |
| ECHONA                                                                                                    | ANALISIS SOCIOLOCICO COLOMBIANO | HISTORIA DEL CALCULD                                                                                                    | M4761001               | No Aprobado                  | TODO OK PERD NO                               |                             |
|                                                                                                    |                                 |                                                                                                    |                        |                              |                                               |                             |
|                                                                                                    |                                 |                                                                                                    |                        |                              |                                               | <u>.</u>                    |
| 1                                                                                                    |                                 |                                                                                                    |                        |                              |                                               |                             |
| > Observaciones                                                                                                    |                                 |                                                                                                    |                        |                              |                                               |                             |
|                                                                                                    |                                 |                                                                                                    |                        |                              |                                               |                             |
|                                                                                                    |                                 |                                                                                                    |                        |                              |                                               |                             |
| Committation:                                                                                                    |                                 |                                                                                                    |                        |                              |                                               |                             |
|                                                                                                    |                                 |                                                                                                    |                        |                              |                                               |                             |
|                                                                                                    |                                 |                                                                                                    |                        |                              |                                               |                             |
|                                                                                                    |                                 |                                                                                                    |                        |                              |                                               |                             |

El Validador Curso puede consultar la información específica de los cursos radicados por el estudiante seleccionando el símbolo de lápiz de la parte inferior izquierda del panel de cursos a homologar. Seleccionado dicho botón, se visualiza una nueva pantalla expandible con la información del curso:

| > Información del custo a homologar    |                                                                                                    |         |
|----------------------------------------|----------------------------------------------------------------------------------------------------|---------|
|                                        | ranú                                                                                                    |         |
|                                        | and be a series do no mar and                                                                                                    |         |
|                                        |                                                                                                    |         |
| Samadas par tordo e toranic            | Prime annecto                                                                                                    | (I      |
| Ale .                                  | 2014                                                                                                    |         |
|                                        | 1                                                                                                    |         |
| Cháp de com                            | ND APUCAND APUCA                                                                                                    |         |
| hteraided Heavier                      | 3                                                                                                    | (I)     |
| Gállar                                 |                                                                                                    |         |
| Cuanzile en aerona:                    | 3                                                                                                    |         |
| Danzán tatá:                           | a                                                                                                    |         |
| Gran University                        | HSTORA OB, CALCUD                                                                                                    |         |
| Chile Uninder                          | 997E2.001                                                                                                    |         |
| Differ                                 | 3                                                                                                    |         |
| Paarra                                 | 70 <sup>4</sup> 70.458.edi                                                                                                    |         |
|                                        |                                                                                                    |         |
|                                        | Litt                                                                                                    |         |
| Shark.                                 | nci noules <sub>del</sub>                                                                                                    |         |
| Palipazz                               | 1472                                                                                                    |         |
| 14 A                                   | Derecto                                                                                                    |         |
| territe                                |                                                                                                    |         |
|                                        |                                                                                                    |         |
| Charles de Bialuadón                   |                                                                                                    |         |
| Ditain<br>Shaina Palada                | Beautypein<br>natorio setto se su su factores e la seco de seco de secono de se su de secono de se su de secono de secono de             | Realize |
| Déjeries y Cartenides                  | Las herranientas tácnicas y/o metadologías empleadas en el curso estudiados an acardes con la del curso por el que se quien homologor.   | Nounde  |
| Objetica y Contenidas Las competencias | in yte objetien seperfien de operatiege par desceld en el successidade concernion que se bacon con el succepar el par se paixe honologo. | Cumple  |
| Duroión                                | La intervidaciónaria (relatar) del curso estudiado es suficiente para la homologación de curso.                                          | Cumple  |

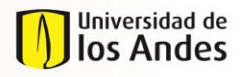

FECHA PUBLICACIÓN 26/05/2017

MACROPROCESO Programas conducentes a título NIVEL 1

Enseñanza y Aprendizaje

NIVEL 2 Desarrollo del plan de estudios del estudiante

El Foco de la revisión de la respuesta por parte del Validador Curso es revisar que la información del resultado de la evaluación sea consistente y ajustar la justificación emitida por el evaluador en caso de ser necesario para que haya una claridad en la respuesta al estudiante.

| Unidad Académica | Nombre curso                    | Curso Unlandes       | Código Unlandes | Resultado Evaluación del Curso | justificación del evaluador | justificación del validador |
|------------------|---------------------------------|----------------------|-----------------|--------------------------------|-----------------------------|-----------------------------|
| ECONOMÍA         | ANÁLÍSIS SOCIOLÓGICO COLOMBIANO | HISTORIA DEL CALCULO | MATE1001        | No Aprobado                    | TODO OK PERO NO             | TODO OK PERO NO             |

Al final del formulario, el Validador Curso encuentra el espacio para registrar los comentarios que considere pertinentes para el grupo de cursos:

| > Observaciones |            |  |
|-----------------|------------|--|
| Comentarios:    |            |  |
|                 | Save Envis |  |

Y finalmente, puede seleccionar "Enviar" para que cada uno de los cursos se dirija a la validación final de la solicitud padre por parte del Validador del programa del estudiante, o puede seleccionar "Guardar" si desea guardar la revisión y continuar en otro momento.

# 4.6. Validar solicitud Pre-Homologación

Cuando se trata de una solicitud de tipo pre-homologación, se debe realizar una validación adicional, en la cual se le notifica al estudiante si se le pre homologan los cursos, para que una vez regrese de su intercambio, el validador en la actividad de validación final pueda revisar si cumplió con los requisitos de nota exigidos y si tomo los cursos que solicito pre-homologar.

| ★ 宛 | HOM2016-11-17-1 | <ul> <li>Validar solicitud / pre-homologación</li> <li>Cancelar curso</li> </ul> | 23/11/2016 5:43 pm | 12/01/2016 5:44 pm | Q |
|-----|-----------------|----------------------------------------------------------------------------------|--------------------|--------------------|---|
| ★ 范 | HOM2016-11-18   | <u>Validar solicitud</u> <u>Cancelar Solicitud</u>                               | 23/11/2016 5:44 pm | 12/01/2016 5:46 pm | Q |

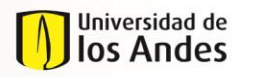

FECHA PUBLICACIÓN 26/05/2017

 MACROPROCESO
 NIVEL 1
 NIVEL 2

 Programas conducentes a título
 Enseñanza y Aprendizaje
 Desarrollo del plan de estudios del estudiante

### 4.7. Validación Final

Cuando las respuestas de la evaluación de los cursos han sido revisadas por los Validadores de los programas correspondientes, la solicitud padre vuelve a surgir y es asignada (notificada a través de Correo Electrónico) al Validador del programa del estudiante para que efectúe la Validación Final.

Una vez seleccionada esta actividad en la bandeja de entrada, el Validador Programa puede visualizar/consultar nuevamente la información de la solicitud:

| > Información General          |                                                                               |                                                                           |             |          |
|--------------------------------|-------------------------------------------------------------------------------|---------------------------------------------------------------------------|-------------|----------|
| Auto de Salicitad              | 18/02/2015                                                                    |                                                                           |             |          |
| tando micitad                  | En groceso                                                                    |                                                                           |             |          |
| Čalado cana:                   | Buslustiin                                                                    |                                                                           |             |          |
| ) Información del Estudiante   |                                                                               |                                                                           |             |          |
| Nordena                        | MARIA NATALIA                                                                 | Apalisian.                                                                | MARIN REY   |          |
| Ciágo:                         | 201514526                                                                     |                                                                           |             |          |
| Convo filociránico :           | correc_bonner420554@corgobonner.edu.co                                        |                                                                           |             |          |
| Talifore Fije:                 | 7512785                                                                       | Culdus                                                                    | 5155554572  |          |
| Primer Programs                | ADMINISTRADION DE ÉMPRESAS                                                    | Periodo Académico de inicio:                                              | 201510      |          |
| Semanter angún créditas:       | 3                                                                             |                                                                           |             |          |
| 16mž                           | PR .                                                                          |                                                                           |             |          |
| Pogens:                        | ADMINISTRADON DE EMPRESAS                                                     |                                                                           |             |          |
| Tips Salishad                  | Cursos externos                                                               |                                                                           |             |          |
| Cartificado Hotas:             | puebogdf                                                                      |                                                                           |             |          |
| Uniomitat                      | U DĚLA SABANA                                                                 | Gulat                                                                     | BOCOTA D.C. |          |
| P±                             | COLOMBIA                                                                      |                                                                           |             |          |
| > Verfficación de la solicitud |                                                                               |                                                                           |             |          |
| Phone and the second street    |                                                                               |                                                                           |             |          |
|                                | Regulato                                                                      |                                                                           | a           | invicado |
|                                | S'estadorte surgé expérience est a métrica (per epicita, rest)                |                                                                           |             | s        |
|                                | La documentación es certificada o los documentos                              | provienen de una fuente oficial.                                          |             | s<br>x   |
|                                | Información cargado es la minima reguendo para poder evoluar la solicitud (pr | ograma completo, internaciód horona, créditos, bibliografio)<br>eratorio. |             | s<br>s   |
|                                | Nombre de la Universidad :                                                    | ometia.                                                                   |             | s        |
|                                |                                                                               |                                                                           |             |          |

El Validador Programa puede consultar la información específica de los cursos radicados por el estudiante seleccionando el símbolo de lápiz de la parte inferior izquierda del panel de cursos a homologar. Seleccionado dicho botón, se visualiza una nueva pantalla expandible con la información del curso:

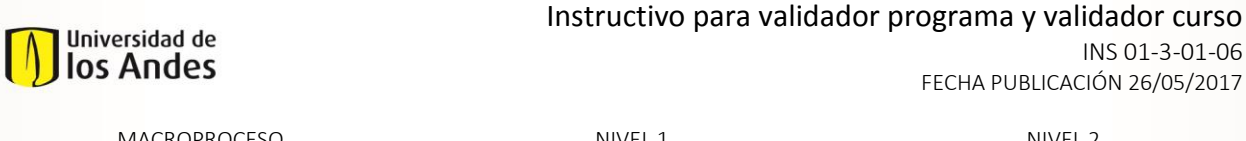

| MACROPROCESO                   | NIVEL 1                   | NIVEL 2                             |
|--------------------------------|---------------------------|-------------------------------------|
| Programas conducentes a título | Encoñanza y Anrondizaio   | Desarrollo del plan de estudios del |
| Programas conducentes a titulo | Elisenaliza y Aprendizaje | estudiante                          |

| > Información del curso a homologar |                                                                                                    |            |
|-------------------------------------|----------------------------------------------------------------------------------------------------|------------|
| United Académics                    | 500%                                                                                                    |            |
| Norden                              | ankis socialization carrena                                                                                                    |            |
| Samastra que tomó o tomanío         | Ping and a                                                                                                    | <u>a</u>   |
| Alle                                | 20.4                                                                                                    |            |
| Natur.                              | 1                                                                                                    | (J.        |
| Cháige dui curna:                   | 10 ALCHO AVCA                                                                                                    |            |
| Intervided Harris                   | •                                                                                                    | (j)        |
| Cáilte:                             |                                                                                                    |            |
| Danzin en arrente.                  | 3                                                                                                    |            |
| Danzién total                       | ٩                                                                                                    | (j)        |
| Curne Uniordez                      | N0704.00.0000                                                                                                    |            |
| Código Uniondez:                    | 1972.001                                                                                                    |            |
| Cáfhar                              | 1                                                                                                    |            |
| Programa:                           | 12 11.254 <u>6</u>                                                                                                    |            |
| Lisk-Pagana                         | <u>8</u>                                                                                                    |            |
|                                     |                                                                                                    |            |
|                                     | 12 Filosog                                                                                                    |            |
| Profip care:                        | 162                                                                                                    |            |
| Nink .                              | Arguin                                                                                                    |            |
| Obarración                          |                                                                                                    |            |
| Ofterfos de Evaluación              |                                                                                                    |            |
| Criterio                            | Baciyin                                                                                                    | Realizio   |
| Objetivos y Contenidos              | La principa teórica en la gara dudamente é Joura y la mana dé sua matudada composition a dé du sua pre digara q                                                                                                    | Cumple     |
| Copersons y Contendos               |                                                                                                    | Tio cumple |
| Dutción                             | un comprense y request requirement qui pér autoris en la constitución d'actualmente de la párta de la constitu<br>La francésiciante de la constitución de la constitución de la constitución de la constitución de la constitución | Currele    |
|                                     |                                                                                                    |            |

Más abajo, el Validador Programa puede consultar los resultados de la evaluación del curso (Evaluador) y la revisión de la respuesta (Validador Curso):

| Cursos a Homologar |                       |                             |                 |                                |                             |                        |                             |
|--------------------|-----------------------|-----------------------------|-----------------|--------------------------------|-----------------------------|------------------------|-----------------------------|
| Unidad Académica   | Curso                 | Curso Unlandes              | Código Unlandes | Resultado Evaluación del Curso | Justificación del evaluador | Resultado Homologación | Justificación del validador |
| ADMINISTRACIÓN     | TEORÍA ORGANIZACIONAL | ESPACIO COLECTIVO EN BOGOTA | ARQU3445        | Aprobado                       | NA                          | -                      | NA                          |
| MATEMÁTICAS        | MATEMATICAS I         | TEORIA DE ANALISIS NUMERICO | MATE2604        | Aprobado                       | NA                          | Aprobado -             | NA                          |
| 1                  |                       |                             |                 |                                |                             |                        |                             |

En este punto el Validador Programa debe:

- Registrar la decisión final de la solicitud de homologación (Aprobado o No Aprobado)
- Modificar o ajustar la justificación, específicamente en el caso en que la homologación no es aprobada. Esta justificación es la que podrá ver el estudiante cuando reciba la respuesta.

Al final del formulario, el Validador Programa encuentra el espacio para registrar los comentarios que considere pertinentes para la solicitud:

| > Observaciones |             |
|-----------------|-------------|
| Comentarios:    |             |
|                 | Save Enviar |

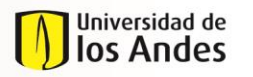

NIVEL 1 Enseñanza y Aprendizaje NIVEL 2 Desarrollo del plan de estudios del estudiante

Y finalmente, puede seleccionar "Enviar" para que cada uno de los cursos se dirija a la validación final de la solicitud padre por parte del Validador del programa del estudiante, o puede seleccionar "Guardar" si desea guardar la revisión y continuar en otro momento.

# 4.8. Búsqueda de Cursos

Las actividades de Radicación, Validación Solicitud, Revisión Curso y Evaluación pueden requerir agregar o modificar alguno de los cursos tomados o cursos a homologar que hacen parte de la solicitud. En la información de cursos cargada en el sistema se han obviado las tildes.

Por lo anterior, se sugiere efectuar las búsquedas y los filtros sin usar tildes, lo que facilitara la selección del curso.

# 4.9. Corrección de Información (Error Banner)

Cuando una solicitud de homologación ha sido aprobada, pero la transferencia de créditos al historial académico de uno o más cursos falla, el caso es devuelto al Validador Programa (notificación por Correo Electrónico) para que efectúe las correcciones necesarias y remita el caso de nuevo a transferencia de créditos. La falla en la transferencia de créditos sucede porque el estudiante ya tiene inscrito el curso que está solicitando homologar, razón por la cual el sistema envía una notificación al estudiando solicitando el respectivo retiro. El estudiante debe informar al Validador Programa una vez haya efectuado el retiro para que este ingrese al caso y selecciones "Enviar" de nuevo. Si esta situación se presenta cuando la fecha máxima de retiros ya ha pasado, el Coordinador debe cambiar el estado de la solicitud a No Aprobado y especificar el motivo en la justificación; alternativamente, el Validador Programa puede hacer uso de la actividad de Cancelación de Solicitud.

Una vez seleccionada esta actividad desde la bandeja de entrada, el Validador Programa visualiza de nuevo toda la información del caso:

| > Información Ganeral                                                                                                    |                                                                                                    |                                                                                         |             |   |  |  |
|----------------------------------------------------------------------------------------------------|----------------------------------------------------------------------------------------------------|-----------------------------------------------------------------------------------------|-------------|---|--|--|
| Autoria Salishut                                                                                                    | 18/02/0215                                                                                                    |                                                                                         |             |   |  |  |
| tank sidest                                                                                                    | th promo                                                                                                    |                                                                                         |             |   |  |  |
| bink our                                                                                                    | belazión                                                                                                    |                                                                                         |             |   |  |  |
| > briomación del Estudiante                                                                                                    |                                                                                                    |                                                                                         |             |   |  |  |
| Series                                                                                                    | THER NEW A                                                                                                    | منقيه                                                                                   | HARIN REF   |   |  |  |
| chip.                                                                                                    | 21151-4128                                                                                                    |                                                                                         |             |   |  |  |
| Come Batterio:                                                                                                    | area jone 42004 (cogitore edua                                                                                   |                                                                                         |             |   |  |  |
| Talline Fp:                                                                                                    | 7512765                                                                                                    | Câlie                                                                                   | 51,55554572 |   |  |  |
| River Pageron                                                                                                    | ADMINISTRACION DE BINTRISAS                                                                                      | Parish Spillerin de State                                                               | 201810      |   |  |  |
| Service ages colden.                                                                                                    |                                                                                                    |                                                                                         |             |   |  |  |
| Net Contract of Contract of Co | R                                                                                                    |                                                                                         |             |   |  |  |
| Pagara.                                                                                                    | ADMINISTRACION DE EMPRESAS                                                                                       |                                                                                         |             |   |  |  |
| No. Saint                                                                                                    | Cursos enfermes                                                                                                  |                                                                                         |             |   |  |  |
| Cartificade Taxian                                                                                                    | pullingd                                                                                                    |                                                                                         |             |   |  |  |
| ماندان                                                                                                    | u dela sadava                                                                                                    | 544                                                                                     | BOCD"A G.C. |   |  |  |
| 74L                                                                                                    | COLDHEAK                                                                                                    |                                                                                         |             |   |  |  |
| Vertfaaden de la selicitud                                                                                                    |                                                                                                    |                                                                                         |             |   |  |  |
| Oreques de moufatos                                                                                                    |                                                                                                    |                                                                                         |             |   |  |  |
| Rajúh Brite                                                                                                    |                                                                                                    |                                                                                         |             |   |  |  |
|                                                                                                    | E estudiota conferenção da pose ne las mensios (por explicitas, nota) S                                          |                                                                                         |             |   |  |  |
|                                                                                                    | La desarretación es confidencia de la desarretación es confidencia e las desarretacions                          | polanan da una fuente oficial<br>anno mandato internitial basedo activitas titifacendos |             | 5 |  |  |
|                                                                                                    | enternacion serginas es la chivita requenda para pader excluar la solicitud (pre<br>Los pursos son de nimi unive | ugaje<br>Baue mučase vanezan sonari sanari sa slikeje)                                  |             |   |  |  |
|                                                                                                    | Norder de la Dellaradad o                                                                                        | rets                                                                                    |             | 5 |  |  |
|                                                                                                    |                                                                                                    |                                                                                         |             |   |  |  |

Más abajo, el Validador Programa puede consultar de nuevo los resultados de los cursos:

| Universidad de<br>Ios Andes |                                                |                       |                             | Ins                                | structivo para                 | validador p                                                  | FECHA PUBLICA          | iا<br>ا<br>۹C | <b>dador curso</b><br>NS 01-3-01-06<br>IÓN 26/05/2017 |
|-----------------------------|------------------------------------------------|-----------------------|-----------------------------|------------------------------------|--------------------------------|--------------------------------------------------------------|------------------------|---------------|-------------------------------------------------------|
|                             | MACROPROCESO<br>Programas conducentes a título |                       | a título                    | NIVEL 1<br>Enseñanza y Aprendizaje |                                | NIVEL 2<br>Desarrollo del plan de estudios del<br>estudiante |                        |               |                                                       |
|                             | Cursos a Homolog                               | jar                   |                             |                                    |                                |                                                              |                        |               |                                                       |
|                             | Unidad Académica                               | Curso                 | Curso Unlandes              | Código Unlandes                    | Resultado Evaluación del Curso | Justificación del evaluador                                  | Resultado Homologación |               | Justificación del validador                           |
|                             | ADMINISTRACIÓN                                 | TEORÍA ORGANIZACIONAL | ESPACIO COLECTIVO EN BOGOTA | ARQU3445                           | Aprobado                       | NA                                                           | •                      | •             | NA                                                    |
|                             | MATEMÁTICAS                                    | MATEMATICAS I         | TEORIA DE ANALISIS NUMERICO | MATE2604                           | Aprobado                       | NA                                                           | Aprobado               | •             | NA                                                    |

En este punto el Validador Programa puede ajustar el estado y la justificación de la solicitud dependiendo de si el retiro de la materia pudo o no efectuarse.

Al final del formulario, el Validador Programa encuentra el espacio para registrar los comentarios que considere pertinentes para la solicitud:

| > Observaciones |             |
|-----------------|-------------|
| Comentarios:    | j.          |
|                 | Save Enviar |

Y finalmente, debe seleccionar "Enviar" para que el caso vaya a transferencia de créditos de nuevo (si el curso se retiró) o para que se le responda al estudiante con la no aprobación (si el curso no se retiró a tiempo).

# 4.10. Recepción de documentos

Para los casos de pre- homologación que sean aprobados, una vez los estudiantes regresen de sus intercambios se debe cargar el certificado de notas, con el fin de continuar la revisión de requisitos y finalizar el procesos de homologación. Dependiendo del tipo de convenio y si este es nacional o internacional, existen unos responsables del cargue de dicha información.

| ¿Universidad<br>con convenio? | Tipo de convenio | Responsable                         |  |
|-------------------------------|------------------|-------------------------------------|--|
| Si                            | Nacional         | Admisiones y Registro               |  |
| Si                            | Internacional    | Dirección de Internacionalización   |  |
| No                            | Todos            | Coordinador Programa del Estudiante |  |

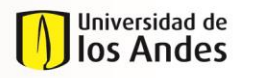

NIVEL 1 Enseñanza y Aprendizaje NIVEL 2 Desarrollo del plan de estudios del estudiante

Para hacer el cargue del certificado de notas, en la bandeja del Validador Programa aparece la actividad "Recepción de Documentos. El Validador Programa debe ingresar al caso y en el campo "Certificado de Notas" adjuntarlo y darle "Enviar" a la solicitud para que continúe el proceso.

Recuerde que el certificado de notas debe estar en formato PDF.

|                    | No hay archivos |
|--------------------|-----------------|
| Certificado Notas: |                 |

# 4.11. Radicación Corrección

Cuando una solicitud de homologación ha sido tramitada y la transferencia de créditos ha sido efectuada, pueden requerirse cambios posteriores en el historial académico por recursos de reposición o apelación presentados por los estudiantes. En este caso, el Validador Programa debe ingresar al sistema de homologaciones y radicar una solicitud de corrección de homologación para que Admisiones y Registro efectúe el ajuste necesario.

Para crear una corrección de solicitud de homologación, el Validador Programa debe dirigirse a la parte superior izquierda de la pantalla de bandeja de entrada, hacer clic en el botón verde con símbolo "+" que aparece al lado del campo de búsqueda, y seleccionar "Homologaciones":

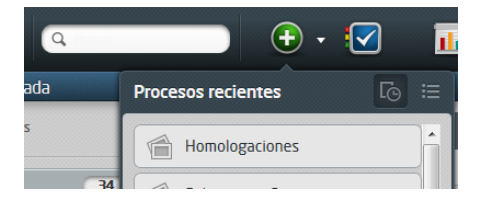

Después de esto, el Validador Programa es dirigido al formulario de radicación de corrección de homologación.

| ſ | Duniversidad de<br>Ios Andes<br>MACROPROCESO<br>Programas conducentes a ti | Instructivo para validador programa y validador o<br>INS 01-3-<br>FECHA PUBLICACIÓN 26/01<br>NIVEL 1 NIVEL 2<br>Io Enseñanza y Aprendizaje estudiante | CURSO<br>-01-06<br>5/2017<br>os del |
|---|----------------------------------------------------------------------------|----------------------------------------------------------------------------------------------------|-------------------------------------|
|   | > Información General                                                      |                                                                                                    |                                     |
|   | Fecha de Solicitud:                                                        | 17/03/2015                                                                                                    |                                     |
|   | Estado Solicitud:                                                          | Treada                                                                                                    |                                     |
|   | <ul> <li>Solicitud de correción</li> <li>Consulta Número Caso:</li> </ul>  |                                                                                                    |                                     |
|   | Tipo de Correción:                                                         | Reposición Apelación Error en el curso homologado Otro                                                                                                |                                     |
|   | > Observaciones                                                            |                                                                                                    |                                     |
|   | Comentarios:                                                               |                                                                                                    |                                     |

SaveEnviarConsultar CasoEn primera medida, el Validador Programa debe especificar el tipo de corrección (reposición,<br/>apelación, error u otro), diligenciar el número de caso (HOM2015-1-1, por ejemplo) y seleccionar<br/>Consultar Caso (en la parte inferior del formulario), lo que traerá la información de la solicitud

originalmente tramitada y aprobada.

| > Información General                       |                                                 |                              |             |  |  |  |  |
|---------------------------------------------|-------------------------------------------------|------------------------------|-------------|--|--|--|--|
| Fecha de Solicitud:                         | 17/03/2015                                      |                              |             |  |  |  |  |
| Estado Solicitud:                           | Creada                                          |                              |             |  |  |  |  |
|                                             |                                                 |                              |             |  |  |  |  |
| <ul> <li>Solicitud de correction</li> </ul> |                                                 |                              |             |  |  |  |  |
| Consulta Número Caso:                       | HOM2015-2-191                                   |                              |             |  |  |  |  |
| Tipo de Carreción:                          | Reposición Apelación Error en el curso homologa | ado 🔾 Otro                   |             |  |  |  |  |
| > Información del Estudiante                |                                                 |                              |             |  |  |  |  |
| Nombres:                                    | LUCRECIA                                        | Apeilidos:                   | ULLOA CRUZ  |  |  |  |  |
| Códigu:                                     | 201014128                                       |                              |             |  |  |  |  |
| Correo Electrónico :                        | correo_banner305113@cargabanner.edu.co          |                              |             |  |  |  |  |
| Teléfano Aljo :                             | B111111                                         | Celular:                     | 311311111   |  |  |  |  |
| Primer Programa:                            | INGENIERIA INDUSTRIAL                           | Pertodo Acadêmico de Inicio: | 201110      |  |  |  |  |
| Semestre según créditos:                    | 7.8                                             |                              |             |  |  |  |  |
| Nivel                                       | PR.                                             |                              |             |  |  |  |  |
| Programa:                                   | INGENIERIA INDUSTRIAL                           |                              |             |  |  |  |  |
| Opciones                                    |                                                 |                              |             |  |  |  |  |
|                                             |                                                 | Opción                       |             |  |  |  |  |
|                                             | OPC ECONOMA                                     |                              |             |  |  |  |  |
| Tipo Solicituat.                            | Cursos externos                                 |                              |             |  |  |  |  |
| Certificado Notas:                          | No hav archivos                                 |                              |             |  |  |  |  |
|                                             |                                                 |                              |             |  |  |  |  |
| Universidad:                                | PONTIFICIA U. JAVERIANA                         | Oudad:                       | BOGOTA D.C. |  |  |  |  |
| Pate                                        | COLOMBIA                                        |                              |             |  |  |  |  |

Más abajo, el Validador Programa encuentra el espacio para adicionar los cursos sobre los cuales desea efectuar la corrección.

| Universidad de<br>Ios Andes                    | Instructivo para validador programa y validador curso<br>INS 01-3-01-00<br>FECHA PUBLICACIÓN 26/05/201 |                                                              |  |  |
|------------------------------------------------|----------------------------------------------------------------------------------------------------|--------------------------------------------------------------|--|--|
| MACROPROCESO<br>Programas conducentes a título | NIVEL 1<br>Enseñanza y Aprendizaje                                                                     | NIVEL 2<br>Desarrollo del plan de estudios del<br>estudiante |  |  |
| Cursos a homologar - Correción                 |                                                                                                    |                                                              |  |  |
|                                                | No hay registros                                                                                       |                                                              |  |  |

Al seleccionar el "+" de la esquina inferior izquierda de dicho panel, el Validador Programa visualiza una ventana expandible para especificar la corrección que desea efectuar:

| Curso Uniandes:  |                  |
|------------------|------------------|
| Código Uniandes: | ٩                |
| Acción a seguir: | <b>•</b>         |
| Justificación:   |                  |
| Soporte:         | No hay archivos  |
|                  | Guardar Cancelar |

En este punto, el Validador Programa debe:

- Seleccionar el curso Uniandes sobre el que se desea efectuar la corrección.
- Seleccionar la acción a seguir (eliminar créditos, adicionar créditos o aprobar requisito) para corregir la decisión originalmente aprobada.
- Diligenciar una justificación para la corrección efectuada.
- Adjuntar archivos PDF que soporten la corrección efectuada (cartas, correos, etc.).

Todos estos campos son obligatorios. El validador Programa selecciona Guardar para volver al formulario principal.

Al final del formulario, el Validador Programa encuentra el espacio para registrar los comentarios que considere pertinentes para la solicitud de corrección:

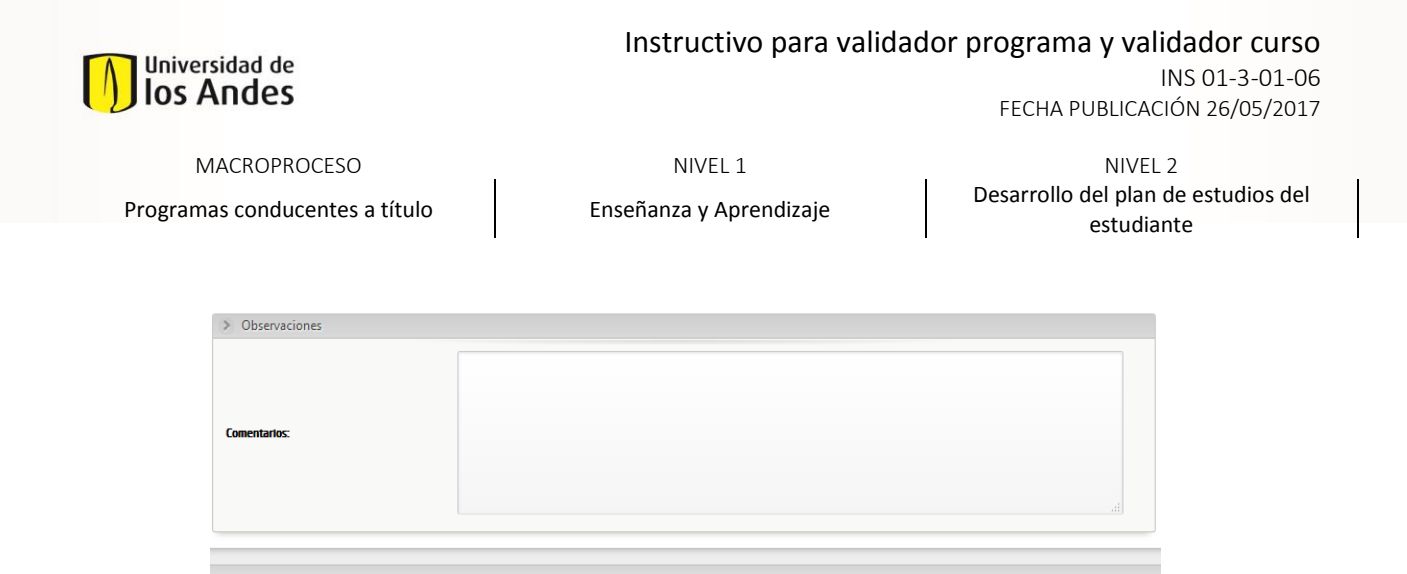

Y finalmente, debe seleccionar "Enviar" para que el caso sea remitido a Admisiones y Registro, donde efectuarán el ajuste solicitado.

Enviar

Save

#### 4.12. Cancelación Solicitud

Una vez radicada la solicitud de Homologación, y siempre y cuando los cursos no hayan pasado a la fase de Evaluación por parte de un profesor del programa académico, el Validador Programa puede cancelar solicitudes de estudiantes de su programa académico, seleccionando dicha opción en su bandeja de entrada. Una vez seleccionada dicha actividad en la bandeja de entrada, se visualiza la información del caso radicado:

| > bromadok General           |                                             |                              |                 |  |  |  |
|------------------------------|---------------------------------------------|------------------------------|-----------------|--|--|--|
| Pacto da Salicitad:          | 10/02/2015                                  |                              |                 |  |  |  |
| Andre Salistand              | En proceso                                  |                              |                 |  |  |  |
| > Información del Estudiante |                                             |                              |                 |  |  |  |
| Nordina.                     | CARLOS MELIPE                               | ويتقلبه                      | ACUDELO DISPINA |  |  |  |
| Chéngez                      | 201528150                                   |                              |                 |  |  |  |
| Carren Blactofrico :         | como_bonner452546@corgobonner.edu.co        |                              |                 |  |  |  |
| Tublicato Fijo :             | 5125192002                                  | Cubite:                      | 5152752011      |  |  |  |
| Primer Program:              | INC. DE SISTEMAS Y COMPUTACION              | Parindo Académico de inicio: | 201520          |  |  |  |
| Samada angén calétaz         | 24                                          |                              |                 |  |  |  |
| Next.                        | PR                                          |                              |                 |  |  |  |
| Programs                     | INC. DÉ SISTÉMAS Y COMPUTACION              |                              |                 |  |  |  |
| Optiones                     |                                             |                              |                 |  |  |  |
|                              |                                             | Opzán                        |                 |  |  |  |
|                              | OPCEN C                                     | OMPUTACION V                 |                 |  |  |  |
| Tipo Salichud:               | Cursos externos                             |                              |                 |  |  |  |
| Cardificaio Hetaz            | 1 Acuardo de servicio - Cimensio.doce Z.pdf |                              |                 |  |  |  |
| Universited                  | PONTIÁCIA U JAVĚRANA                        | Guided                       | BOCOTA O.C.     |  |  |  |
| Palar                        | COLONISIA                                   |                              |                 |  |  |  |

Más abajo, el Validador Programa debe seleccionar la razón por la que decide cancelar la solicitud, en caso de que la razón no se ajuste a ninguna de las opciones presentadas se debe seleccionar "otros" y registrar la justificación:

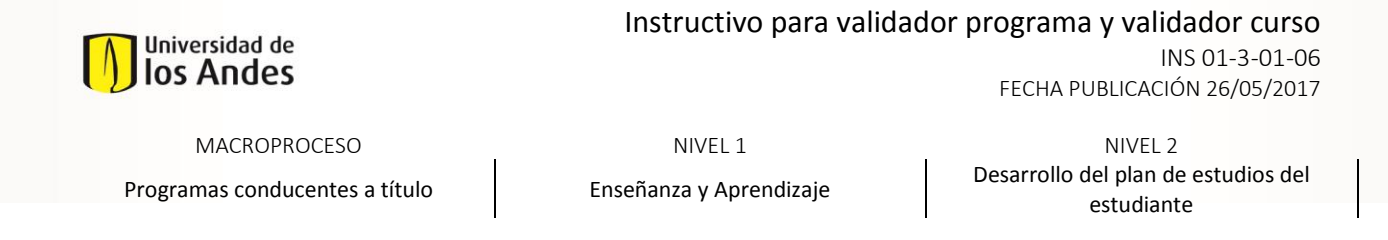

| > Información de la cancelación |                                                                        |   |
|---------------------------------|------------------------------------------------------------------------|---|
| Motivo de Cancelación:          |                                                                        | • |
|                                 | Adulteración o falsedad en los documentos soportes.                    | * |
| Soporte Cancelación:            | Estudiante no entregó documentos originales en físico de la solicitud. |   |
|                                 | Inconsistencia en la información entregada por el estudiante.          | - |
| > Observaciones                 | Petición del estudiante.                                               | = |
|                                 | Vencimiento de la solicitud                                            | * |

El Validador Programa puede adjuntar soportes para la cancelación de la solicitud en PDF y registrar los comentarios que considere pertinentes:

| > Información de la cancelación |                          |  |
|---------------------------------|--------------------------|--|
| Motivo de Cancelación:          | Petición del estudiante. |  |
| Soporte Cancelación:            | No hay archivos          |  |
| > Observaciones                 |                          |  |
| Comentarios:                    |                          |  |

Para confirmar la cancelación de la solicitud, el Validador Programa selecciona "Enviar", o puede guardar seleccionando "Guardar" y continuar con la cancelación en otro momento:

| > Información de la cancelación |
|---------------------------------|
| > Observaciones                 |
|                                 |
|                                 |
| Save Enviar                     |

Una vez cancelada la solicitud, esta no será más visible en la bandeja de entrada, y su trámite en la Coordinación del Programa se cancelará, generando una notificación automática al estudiante.

#### 4.13. Cancelación de curso

Una vez radicada la solicitud de Homologación, y siempre y cuando los cursos no hayan pasado a la fase de Evaluación por parte de un profesor del programa académico, el Validador Programa o Validador Curso puede cancelar grupos de cursos que hacen parte de una solicitud, seleccionando

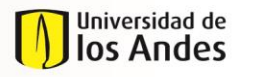

FECHA PUBLICACIÓN 26/05/2017

MACROPROCESO

Programas conducentes a título

NIVEL 1 Enseñanza y Aprendizaje NIVEL 2 Desarrollo del plan de estudios del estudiante

dicha opción en su bandeja de entrada. El Validador Programa o Validador Curso visualiza la información del curso:

| 👌 Información General                           |                                            |                              |             |
|-------------------------------------------------|--------------------------------------------|------------------------------|-------------|
| Aucho da Salicituat                             | 08/02/2015                                 |                              |             |
| tande Salishad                                  | En proceso                                 |                              |             |
| <ul> <li>Subsecution (a) Environment</li> </ul> |                                            |                              |             |
| V nomeon on escolaria                           |                                            |                              |             |
| Nordana                                         | WCREDA                                     | Apalitan                     | ULLOA CRUZ  |
| Cácligo:                                        | 201014128                                  |                              |             |
| Correo Electrónico :                            | corregiberner 5051155 corgeberner adu co   |                              |             |
| Talifara fijo :                                 | 8127910                                    | Califer                      |             |
| Prinse Programs                                 | ICENERA INCUSTRAL                          | Parindo Académico da inicio. | 201110      |
| Samazina sagén caléfitaz:                       | 75                                         |                              |             |
| 16mt                                            | R                                          |                              |             |
| Pogene:                                         | INDENERIA INDUSTRIAL                       |                              |             |
| Opdones                                         |                                            |                              |             |
|                                                 |                                            | apaán                        |             |
|                                                 | OFL                                        | 50101A                       |             |
|                                                 |                                            |                              |             |
| Tigo Salicitud:                                 | Cursos externos                            |                              |             |
| Cartificado Notas:                              | Soyasian Networks without Tears (1991).pdf |                              |             |
| U <del>rianitat</del>                           | PONTÁCIA U JAVERANIA                       | Galat                        | BOCOTA O.C. |
| Réc                                             | CLOMBA                                     |                              |             |
| 5. Teñvesariñe de la rancelariñe                |                                            |                              |             |
|                                                 |                                            |                              |             |
| Motivo de Carcelación:                          |                                            |                              | •           |
| Separta Canadación:                             | No hay archives                            |                              |             |
|                                                 | <b></b>                                    |                              |             |
| > Observationes                                 |                                            |                              |             |
|                                                 |                                            |                              |             |
|                                                 |                                            |                              |             |
|                                                 |                                            |                              |             |
|                                                 |                                            |                              |             |
| Convention:                                     |                                            |                              |             |
| Canadaina                                       |                                            |                              |             |
| Constantine.                                    |                                            |                              |             |

El Validador Programa o Validador Curso debe seleccionar la razón por la que decide cancelar el curso:

| > Información de la cancelación |                                              |   |
|---------------------------------|----------------------------------------------|---|
| Motivo de cancelación:          |                                              | • |
|                                 | —                                            |   |
| Soporte cancelación:            | Estudiante no tomó el/(cs) curso(s).         |   |
|                                 | Estudiante no trajo documentos adlicionales. |   |
| S. Ohuminu                      |                                              |   |

El Validador Programa o Validador Curso puede adjuntar soportes para la cancelación en PDF y registrar los comentarios que considere pertinentes:

| Universidad de<br>Ios Andes                    | Instructivo para valida            | dor programa y validador curso<br>INS 01-3-01-06<br>FECHA PUBLICACIÓN 26/05/2017 |
|------------------------------------------------|------------------------------------|----------------------------------------------------------------------------------|
| MACROPROCESO<br>Programas conducentes a título | NIVEL 1<br>Enseñanza y Aprendizaje | NIVEL 2<br>Desarrollo del plan de estudios del<br>estudiante                     |
| > Información de la cancelación                |                                    |                                                                                  |
| Motivo de Cancelación:                         | tición del estudiante.             | •                                                                                |

| Soporte Cancelación: | patieon de enuorme |  |
|----------------------|--------------------|--|
| > Observaciones      |                    |  |
| Comentarios:         |                    |  |

Para confirmar la cancelación del curso, el Validador Programa o Validador Curso selecciona "Enviar", o puede guardar seleccionando "Guardar" y continuar con la cancelación en otro momento:

| > Información de la cancelación |             |
|---------------------------------|-------------|
| > Observaciones                 |             |
|                                 |             |
|                                 | Save Enviar |
|                                 |             |

Una vez cancelado el curso, este no será más visible dentro de la solicitud padre ni en la bandeja de entrada, generando una notificación por correo electrónico al estudiante.

# 4.14. Consultas reportes homologaciones

#### 4.14.1. Tabla maestra

Para consultar y revisar la tabla maestra de cursos cargada en el sistema (en la que se encuentra el registro histórico de cursos y grupos de cursos homologados, para los cuales no se requiere evaluación), el Validador Programa o Validador Curso debe seleccionar Consultas en la parte superior de la bandeja de entrada.

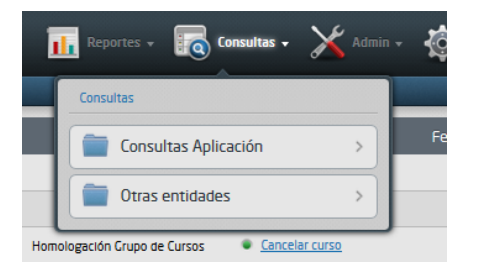

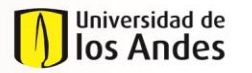

FECHA PUBLICACIÓN 26/05/2017

MACROPROCESO

Programas conducentes a título

NIVEL 1 Enseñanza y Aprendizaje

NIVEL 2 Desarrollo del plan de estudios del estudiante

El Validador Programa o Validador Curso selecciona Otras Entidades – Tabla de homologación Cursos.

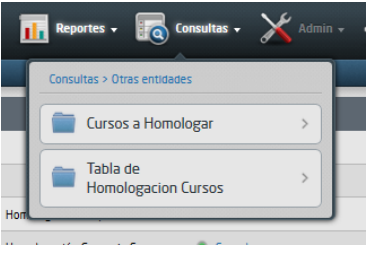

Y luego selecciona Consulta Tabla Maestra.

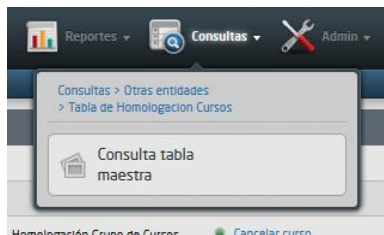

Homologación Grupo de Cursos Cancelar curso

Una vez seleccionada dicha opción, el Validador Programa o Validador Curso visualiza un formulario en el que puede definir los filtros y campos que desea observar en su consulta.

| Información general               |         | ÷ |
|-----------------------------------|---------|---|
| Nombre del Curso Tomodo:          |         |   |
| Código del Curso Tomado:          |         |   |
| Intensided Horaris (Moras/Semana) |         |   |
| Duratión en Semanas               |         |   |
| Drédites del Curso Terrodo        |         |   |
| Duración Total:                   |         |   |
| Pala                              |         |   |
| Código del Paris.                 |         |   |
| Coded                             |         |   |
| Coldge de la Civided              |         |   |
| Pols                              |         |   |
| Cluded:                           |         |   |
| Universided                       |         |   |
| Código de la Universidad.         |         |   |
| Nombre de la Unidad Académica.    |         |   |
| Vigencia tricis:                  |         |   |
| Vigencia Fix.                     |         |   |
| <sub>d</sub> Se homologo?.        | © ± © ™ |   |
| Nombre del Curso Uniondes.        |         |   |
| Didge del Curse Uniondes          |         |   |
| Drédites Curso Uniandes:          |         |   |
| justificación.                    |         |   |
| Numero coso:                      |         |   |
| Grupe                             |         |   |
|                                   |         |   |
| Lingiar Bussar                    |         |   |

Una vez seleccionados los filtros y campos para visualizar, se debe seleccionar Buscar. El Validador Programa o Validador Curso visualiza la tabla maestra.

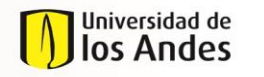

INS 01-3-01-06 FECHA PUBLICACIÓN 26/05/2017

MACROPROCESO

Programas conducentes a título

NIVEL 1 Enseñanza y Aprendizaje NIVEL 2 Desarrollo del plan de estudios del estudiante

| onsulta tabla ma                       | aestra                           |                                         |                           |                                 |                   |          |                       |                |                           |                                      | s x |
|----------------------------------------|----------------------------------|-----------------------------------------|---------------------------|---------------------------------|-------------------|----------|-----------------------|----------------|---------------------------|--------------------------------------|-----|
| Nombre del<br>Curso Tomado             | Código<br>del<br>Curso<br>Tomado | Intensidad<br>Horaria<br>(Horas/Semana) | Duración<br>en<br>Semanas | Créditos<br>del Curso<br>Tomado | Duración<br>Total | País     | Código<br>del<br>País | Ciudad         | Código<br>de la<br>Ciudad | Universid                            |     |
| ECONOMETRÍA<br>AVANZADA                | NO<br>APLICANO<br>APLICA         |                                         |                           | PENDIENTE                       |                   | COLOMBIA | 34                    | BOGOTA<br>D.C. | 11001                     | U. NACION<br>DE COLOMI <sup>EE</sup> |     |
| ECONOMETRÍA<br>AVANZADA                | no<br>Aplicano<br>Aplica         |                                         |                           | PENDIENTE                       |                   | COLOMBIA | 34                    | BOGOTA<br>D.C. | 11001                     | U. NACION<br>DE COLOM                |     |
| MACROECONOMÍA<br>AVANZADA              | NO<br>APLICANO<br>APLICA         |                                         |                           | PENDIENTE                       |                   | COLOMBIA | 34                    | BOGOTA<br>D.C. | 11001                     | U. NACION<br>DE COLOMI               | E   |
| MACROECONOMÍA<br>AVANZADA              | NO<br>APLICANO<br>APLICA         |                                         |                           | PENDIENTE                       |                   | COLOMBIA | 34                    | BOGOTA<br>D.C. | 11001                     | U. NACION<br>DE COLOMI               |     |
| ANÁLISIS<br>ECONÓMICO DE<br>CONFLICTOS | NO<br>APLICANO<br>APLICA         |                                         |                           |                                 |                   | COLOMBIA | 34                    | BOGOTA<br>D.C. | 11001                     | PONTIFICI/<br>JAVERIANA              |     |
| MICROECONOMÍA<br>AVANZADA II           |                                  |                                         |                           | PENDIENTE                       |                   | COLOMBIA | 34                    | BOGOTA<br>D.C. | 11001                     |                                      |     |
|                                        |                                  |                                         |                           | Cerra                           | r                 |          |                       |                |                           |                                      |     |

El Validador Programa o Validador Curso puede guardar sus consultas (la configuración de campos y filtros) o exportar a Excel la tabla, seleccionando dichas opciones en la parte inferior de la ventana en la que se visualiza la tabla.

|   | Exportar a Excel<br>Guardar Consulta |        |
|---|--------------------------------------|--------|
| • | III                                  |        |
|   |                                      | Cerrar |
|   |                                      |        |
|   |                                      |        |

#### 4.14.2. Consulta de casos

Para consultar los casos, el Validador Programa o Validador Curso debe seleccionar Consultas en la parte superior de la bandeja de entrada y seleccionar Consultas Aplicación:

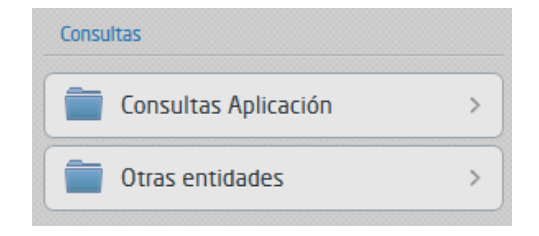

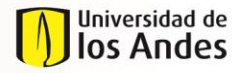

FECHA PUBLICACIÓN 26/05/2017

MACROPROCESO Programas conducentes a título NIVEL 1 Enseñanza y Aprendizaje NIVEL 2 Desarrollo del plan de estudios del estudiante

Y luego seleccionar App y Consulta de Solicitudes de Homologación:

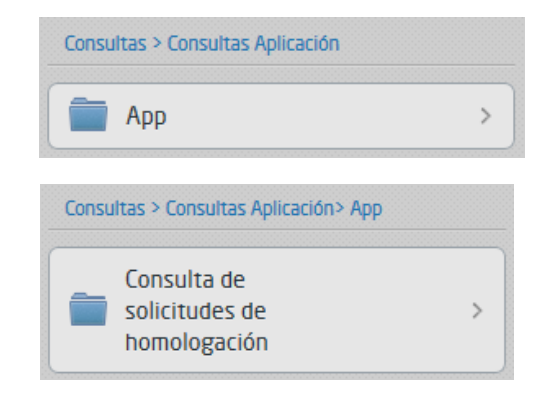

Una vez seleccionada dicha opción, el Validador Programa o Validador Curso visualiza un formulario en el que puede definir los filtros y campos que desea observar en su consulta.

|                              |                | Agregar a resultado |
|------------------------------|----------------|---------------------|
| Información general          |                | <u>~</u>            |
| Internal Field:              | Homologaciones |                     |
| Estado:                      |                |                     |
| Información de la solicitud  |                | <u> </u>            |
| Nombres:                     |                |                     |
| Apellidos:                   |                |                     |
| Programa de la<br>solicitud: |                |                     |
| Semestre:                    |                |                     |
| Periodo Académico de inicio: |                |                     |
| Nombre de la persona         |                |                     |

Una vez seleccionados los filtros y campos para visualizar, se debe seleccionar Buscar en la parte inferior del formulario. El Validador Programa o Validador Curso visualiza la tabla maestra.

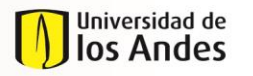

NIVEL 1 Enseñanza y Aprendizaje NIVEL 2 Desarrollo del plan de estudios del estudiante

El Validador Programa o Validador Curso puede guardar sus consultas (la configuración de campos y filtros) o exportar a Excel la tabla, seleccionando dichas opciones en la parte inferior de la ventana en la que se visualiza la tabla.

| 🗟 Expo<br>🏹 Guar<br>🍂 Anál | <u>ortar a Excel</u><br>I <u>dar Consulta</u><br>lisis Gráfico |        |
|----------------------------|----------------------------------------------------------------|--------|
| •                          |                                                                |        |
|                            |                                                                | Cerrar |
|                            |                                                                |        |

# 4.15. Reasignación de Evaluador

El Validador Curso, encargado de asignar los evaluadores de los cursos en la actividad Revisión Curso, puede cambiar el evaluador y reasignar dicha responsabilidad a otro profesor. Para esto, el Validador Curso debe seleccionar Admin en la parte superior de la bandeja de entrada.

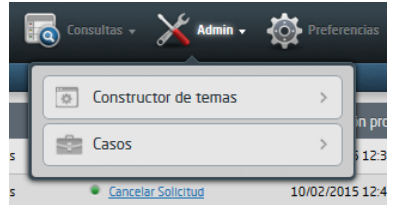

Luego selecciona Casos, y visualiza la siguiente ventana desplegable:

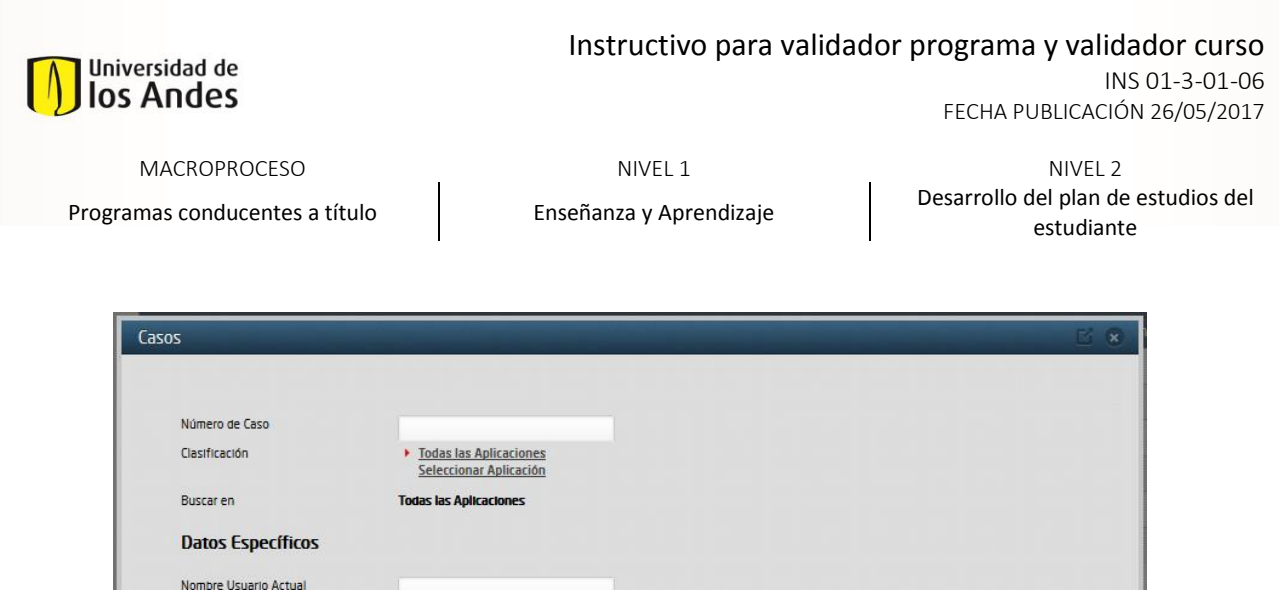

| Número de Caso          |                                                             |
|-------------------------|-------------------------------------------------------------|
| Clasificación           | <u>Todas las Aplicaciones</u> <u>Seleccionar Aplicación</u> |
| Buscar en               | Todas las Aplicaciones                                      |
| Datos Específicos       |                                                             |
| Nombre Usuario Actual   |                                                             |
| Cargo Usuario Actual    |                                                             |
| Fecha de Creación Desde |                                                             |
| Fecha de Creación Hasta |                                                             |
|                         |                                                             |
|                         | Limpiar Buscar                                              |
|                         |                                                             |
|                         |                                                             |

El Validador Curso busca el caso por su número, por el usuario que lo tiene asignado o por su fecha de creación. Después selecciona la actividad que desea reasignar en el caso en cuestión y selecciona Reasignar:

| Caso No        | Proceso                            | Actividad        | creación<br>proceso                                   | Actividad<br>vence en                           | Fecha<br>Solución                                     | Vista        |                      |
|----------------|------------------------------------|------------------|-------------------------------------------------------|-------------------------------------------------|-------------------------------------------------------|--------------|----------------------|
| H0M2015-2-191- | 7-1<br>de Cursos                   | Evaluar<br>curso | miércoles, 11<br>de febrero de<br>2015 12:01<br>p. m. | viernes, 27 de<br>febrero de 2015<br>12:00 p.m. | miércoles, 25<br>de febrero de<br>2015 12:00 p.<br>m. | ¢7<br>₽      |                      |
|                |                                    |                  |                                                       | 1                                               |                                                       |              |                      |
| Ar             | nular                              |                  |                                                       |                                                 |                                                       |              |                      |
| Pa<br>bo       | ira anular operació<br>tón Anular. | ones, seleccióne | elas en la primera                                    | a columna de la ta                              | bla, escriba un m                                     | iotivo (opci | ional) y presione el |
| Мо             | otivo:                             |                  |                                                       | .4                                              |                                                       |              |                      |
|                | Anular                             |                  |                                                       |                                                 |                                                       |              |                      |
| Re             | easignar                           |                  |                                                       |                                                 |                                                       |              |                      |
| Pa             | ira reasignar activ                | idades selecció  | inelas en la colur                                    | nna 'Actividad' de                              | la tabla y presior                                    | ne el botór  | Reasignar.           |
|                | Reasignar                          |                  |                                                       |                                                 |                                                       |              |                      |
|                |                                    |                  |                                                       | Cerrar                                          |                                                       |              |                      |

A continuación, el Validador Curso busca al nuevo asignado por su usuario o nombre.

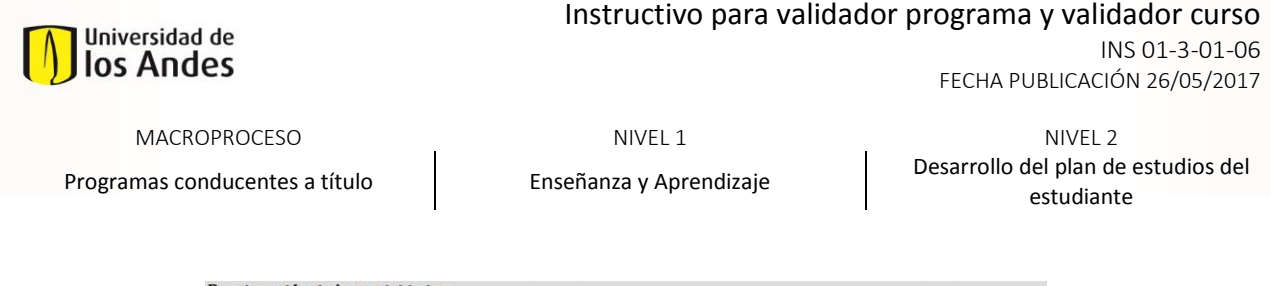

| Reas  | signación de  | las actividades                |                                 |                   |                    |           |                           |          |           |
|-------|---------------|--------------------------------|---------------------------------|-------------------|--------------------|-----------|---------------------------|----------|-----------|
| 2140: | Evaluar curso |                                |                                 |                   |                    |           |                           |          |           |
|       |               | Busc                           | ar <mark>U</mark> suario        |                   |                    |           |                           |          |           |
|       |               | Domin<br>Nombr                 | io<br>re Usuario<br>re Completo |                   | sa.manrique37      |           |                           |          |           |
|       |               | Nomb                           | e de la Organizació             | n                 |                    |           | -                         |          |           |
|       |               |                                |                                 | Buscar            | Limpiar            |           |                           |          |           |
| ID ¢  | Usuario 🗘     | Nombre                         | - Dominio -                     |                   | E-Mail             | ÷         | Activo para<br>Asignación | activo a |           |
| 26    | sa.manrique37 | Sergio Andres Manriq<br>Garzon | ue UANDESPR                     | sa.manr           | lque37©unlandes.ed | lu.co     | SI                        | SI       | Reasignar |
| 211   | sa.manrique37 | Sergio Andres Manriq           | ue unlandes s                   | sa.manrique3<br>( | 7@fundacionuniand  | es.edu.co | SI                        | No       | Reasignar |

Finalmente, el Validador Curso selecciona Reasignar al lado derecho del usuario que ahora tendrá a cargo la actividad en cuestión.

| Reasignación de las actividades                                      |          |
|----------------------------------------------------------------------|----------|
| La Actividad <b>3063</b> ha sido reasignada al usuario sa.manrique37 |          |
|                                                                      | Terminar |

Se visualiza un mensaje confirmando la reasignación. El validador curso selecciona terminar para volver a su bandeja de entrada.

# 5. MANEJO DE EXCEPCIONES

A continuación se encuentran enunciadas las instrucciones e indicaciones que debe tener en cuenta un usuario del sistema de homologaciones ante excepciones del proceso:

#### 5.1. Requisitos No Validados

Cuando un estudiante radica una solicitud de homologación, el coordinador académico del programa correspondiente debe validar dicha solicitud y validar los siguientes requisitos:

- El estudiante cumple con los requisitos para ver las materias (prerrequisitos, nota, etc.).
- La documentación es certificada o los documentos provienen de una fuente oficial.
- La información cargada es la mínima requerida para poder evaluar la solicitud.
- Los cursos son de nivel universitario.
- Nombre de la universidad correcto.

Cuando, por alguna u otra razón, el Validador de la solicitud no pueda revisar o comprobar alguno de los puntos mencionados, igual deberá chequearlo en la lista, y efectuar los comentarios pertinentes que expliquen la situación en el campo de comentarios en la parte inferior del caso, para que en alguna actividad siguiente del proceso, el Validador o el Evaluador del curso, lo tengan en cuenta dentro de su revisión.

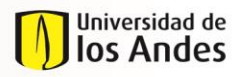

NIVEL 1 Enseñanza y Aprendizaje NIVEL 2 Desarrollo del plan de estudios del estudiante

# 5.2. Homologación Aprobada y Solicitud No Aprobada

Cuando una solicitud de homologación es revisada y evaluada desde el programa al que pertenece el curso a Homologar, se excluye de dicha revisión o evaluación la calificación obtenida por el estudiante en el curso que intenta validar. El Validador del programa del estudiante, en su revisión inicial, pudo no haber conseguido validar la nota, o pudo considerar que sería útil evaluar el curso para alimentar la tabla maestra y agilizar futuras solicitudes, y por esto, decidió darle continuidad al proceso de homologación.

Sin embargo, es importante tener en cuenta que la respuesta de la evaluación de la homologación del curso no es necesariamente igual a la respuesta de la solicitud de homologación. Lo anterior sucede cuando el evaluador ha determinado que el curso tomado por el estudiante sí es válido y que la homologación puede ser aprobada, pero por otro lado, se detecta que el estudiante finalmente no aprobó o tomó el curso. En este caso, la respuesta de la evaluación del curso fue positiva (y dicho resultado podrá registrarse en la tabla maestra de homologaciones para futuras solicitudes), pero la respuesta de la solicitud del estudiante en cuestión tendrá que ser negativa. La respuesta final de la solicitud podrá ser modificada por el validador del programa del estudiante para el posterior visto bueno del Director del mismo.

# 5.3. Radicación de Solicitud de Corrección de Información

Los Validadores del programa del estudiante o del curso de una solicitud de homologación pueden radicar una solicitud de homologación con el fin de efectuar una corrección de información. Esto sucede cuando una solicitud previamente aprobada y transferida al historial académico del estudiante requiere una modificación en dicho historial, por decisiones posteriores dados recursos de reposición o apelación, por ejemplo.

Si bien los diferentes Validadores pueden radicar estas solicitudes haciendo referencia a cualquier caso de cualquier programa en el sistema, sólo deberán hacerlo para solicitudes que tengan que ver con estudiantes o cursos de su programa académico. Adicionalmente, esto deberá ser validado por el encargado de efectuar las correcciones en la Dirección de Admisiones y Registro.

# 6. MANEJO DE EXCLUSIONES

A continuación se encuentran enunciadas las instrucciones e indicaciones que debe tener en cuenta un usuario del sistema de homologaciones ante exclusiones del proceso:

# 6.1. Reconocimiento de Créditos

Cuando un estudiante solicita validar un curso de un programa de la Universidad de los Andes por otro curso de otro programa también de la Universidad de los Andes, dicha solicitud no se encuentra en el marco de una Homologación, sino de un Reconocimiento de Créditos, y no hay espacio para evaluación o comparación de contenidos de los cursos.

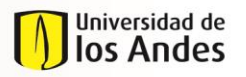

NIVEL 1 Enseñanza y Aprendizaje NIVEL 2 Desarrollo del plan de estudios del estudiante

Este tipo de solicitudes NO se tramitarán a través del Sistema de Homologaciones, en cambio, el estudiante deberá presentar la respectiva solicitud ante la coordinación del programa al que pertenece y seguir el procedimiento que la Facultad o Departamento, en compañía de la Dirección de Admisiones y Registro, haya definido para la atención de solicitudes de Reconocimiento de Créditos.

# 6.2. Validación de Requisitos de Lengua Extranjera después de Primer Semestre

Todos aquellos estudiantes admitidos a la Universidad de los Andes provenientes de colegios con categoría de Bachillerato Internacional, y que deseen solicitar la homologación de los requisitos de lengua extranjera establecidos, podrán hacerlo durante su primer semestre académico en la Universidad, mientras gocen del estatus de primíparos, a través del sistema de homologaciones.

En cambio, los estudiantes que deseen solicitar este tipo de homologación, pero que no se encuentren en su primer semestre académico, no podrán hacerlo a través del sistema de homologaciones. Dichas solicitudes deberán tramitarse ante el Departamento de Lenguajes y Estudios Socioculturales, siguiendo el procedimiento que dicha Unidad Académica, en coordinación con la Dirección de Admisiones y Registro, haya definido para la atención de este tipo de casos.

# 7. DOCUMENTOS DE REFERENCIA

| Reglamento General de Estudiantes de Pregrado              |
|------------------------------------------------------------|
| Reglamento General de Estudiantes de Especialización       |
| Reglamento General de Estudiantes de Maestría              |
| Reglamento General de Estudiantes de Doctorado             |
| Reglamento de Intercambios Estudiantiles                   |
| Reglamento de Intercambios Estudiantiles Maestría          |
| Reglamentación sobre Homologación y Validación de Materias |
| Reglamentación sobre Idioma Extranjero para Pregrado       |
| Reglamento de Transferencias Internas                      |

# 8. CONTROL DE CAMBIOS

| VERSIÓN | ACTUALIZACIÓN | FECHA      |
|---------|---------------|------------|
| 0       | Elaboración   | 13/03/2015 |
| 0       | Publicación   | 07/04/2015 |

| Universidad de<br>Ios Andes | Instructivo para validado | Dr programa y validador curso<br>INS 01-3-01-06<br>FECHA PUBLICACIÓN 26/05/2017 |
|-----------------------------|---------------------------|---------------------------------------------------------------------------------|
| MACROPROCESO                | NIVEL 1                   | NIVEL 2                                                                         |

Programas conducentes a título

Enseñanza y Aprendizaje

NIVEL 2 Desarrollo del plan de estudios del estudiante

|   | Elaboración | 10/01/2017 |
|---|-------------|------------|
| 1 | Publicación | 26/05/2017 |

# 9. APROBACION

|         | NOMBRE                              | CARGO                                                                                      | FECHA      |
|---------|-------------------------------------|--------------------------------------------------------------------------------------------|------------|
| ELABORÓ | María Paula Sánchez<br>Manuela Peña | Ingeniero de Procesos                                                                      | 10/01/2017 |
| REVISÓ  | Carlos Ernesto Castellanos          | Jefe de Planeación y Efectividad<br>Institucional- Dirección de<br>Planeación y Evaluación | 28/04/2017 |
| APROBÓ  | Carlos Ernesto Castellanos          | Jefe de Planeación y Efectividad<br>Institucional- Dirección de<br>Planeación y Evaluación | 28/04/2017 |